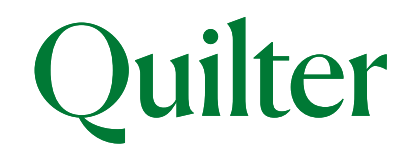

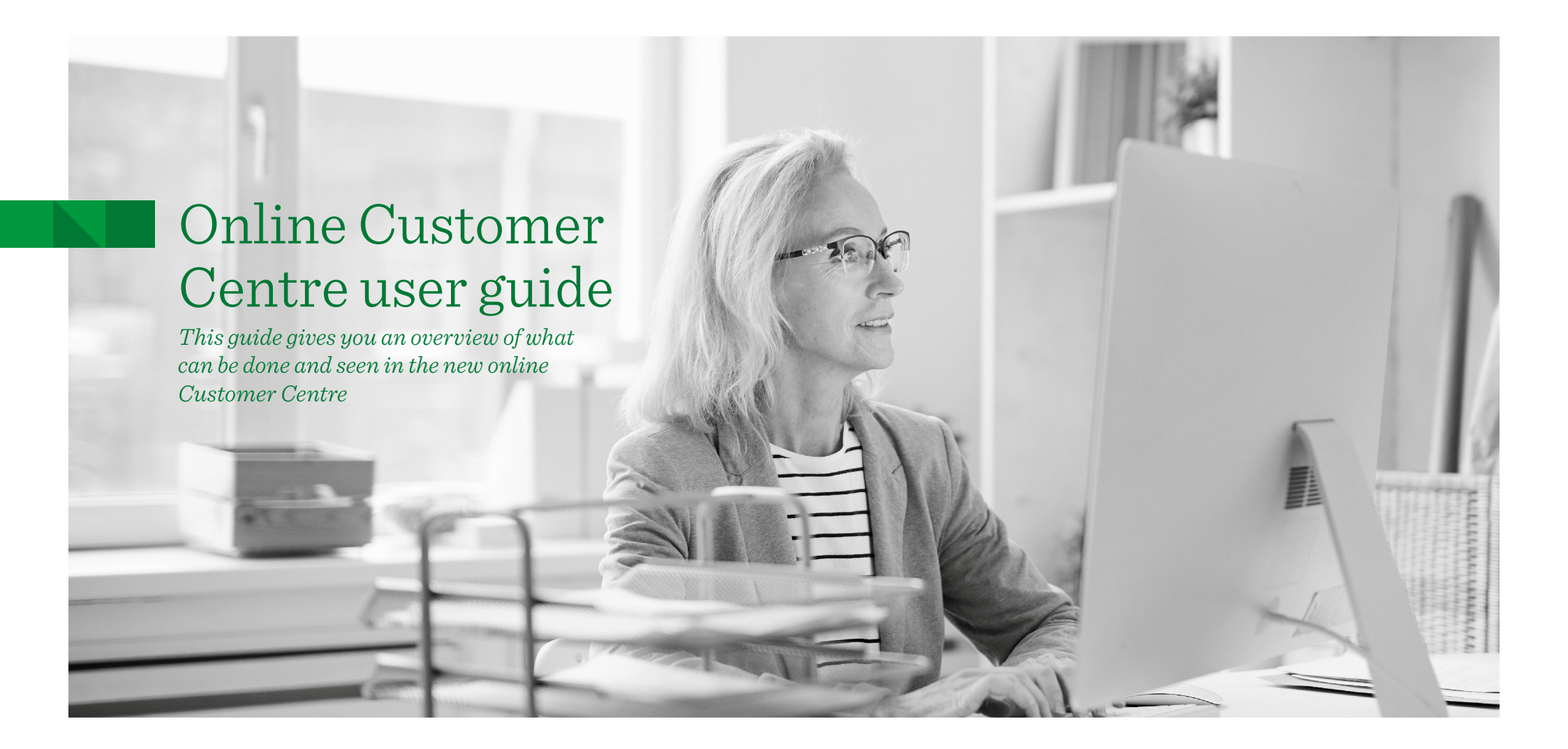

## Introduction

The online Customer Centre (OCC) is our service that helps you stay closer to your investments and cash savings, enabling you to access valuations and correspondence online whenever you need to. This guide covers some of the key actions that you can do using your online account, including setting up and changing regular payments as well as setting up a single payment. You can also get current and backdated valuations on investments, change assets and view fund performance. In addition you can view quarterly statements and other policy documents online. If you receive separate statements because you have more than one head account, you will be able to get a complete view of all your accounts online.

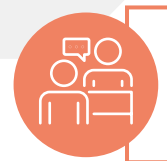

You'll see this symbol throughout this guide. It indicates transactions (e.g. tops ups, switches and withdrawals) that need to be enabled by your financial adviser before you can complete them. You should speak to your adviser if you want to complete these transactions yourself.

## Contents

| Overview                                           | 2  |
|----------------------------------------------------|----|
| Valuation - current and backdated                  | 4  |
| Viewing policy documents and quarterly statements  | 5  |
| Setting up and editing payments to accounts -      |    |
| ISA and Collective Investment Account              | 6  |
| <ul> <li>setting up a single payment</li> </ul>    |    |
| - setting up a regular payment                     |    |
| - changing a regular payment                       |    |
| <ul> <li>stopping a regular payment</li> </ul>     |    |
| Making a single payment to a Collective Retirement |    |
| Account                                            | 13 |

| Making a single withdrawal                                                                                                    | 15                                       |
|----------------------------------------------------------------------------------------------------|------------------------------------------|
| Faster payment                                                                                                    | 17                                       |
| Changing assets in an account                                                                                                    | 18                                       |
| Viewing fund performance                                                                                                    | 21                                       |
| View and update your pension Expression of<br>Wish beneficiaries                                                                                                    | 22                                       |
| The CashHub                                                                                                    | 24                                       |
| <ul> <li>overview</li> <li>comparing interest rates and opening a satisfy for the first time</li> <li>topping up an existing savings account or equilation with drawing money from a savings account</li> </ul> | vings account<br>opening a new one<br>ut |

- moving money from one savings account to another

## Overview

Once logged in, you will see the **'My accounts overview'** page. This shows all the different accounts you have, along with their account numbers and current valuation. Performance figures in both monetary and percentage terms are also displayed.

You can select each individual account to get more detailed information. And by selecting **'Generate detailed valuation statement'(1)** you can produce a detailed valuation statement that includes all your accounts.

After selecting one of the accounts the **current value** is displayed(2) in addition to the **change in value for the last year(3)** (investment performance less fees and charges).

The menu bar at the top of the screen has several options(4).

- ▶ Investments shows a breakdown of the assets held in the account.
- Transaction History shows a breakdown of asset and cash transactions in the account in a given date range.
- ▶ Payments in to set up one-off or regular payments into the account. One-off payments will be available if your adviser has the top-ups service turned on for your ISA and CIA.
- ▶ **Payments out** to take money out of your account as a lump sum, or to set up or amend regular withdrawals.

The three quick link buttons on the right of the screen(5) under the menu bar are used for the following purposes:

- 'My detailed valuation' to produce a current or backdated valuation for the account. This includes fund prices.
- 'Change assets' to change the assets in the account or change regular payment assets.
- 'My documents' to access all account documentation, including any valuation statements produced, as well as documentation sent to you by us. Document preferences can be amended using the 'My details' button at the top of the page.

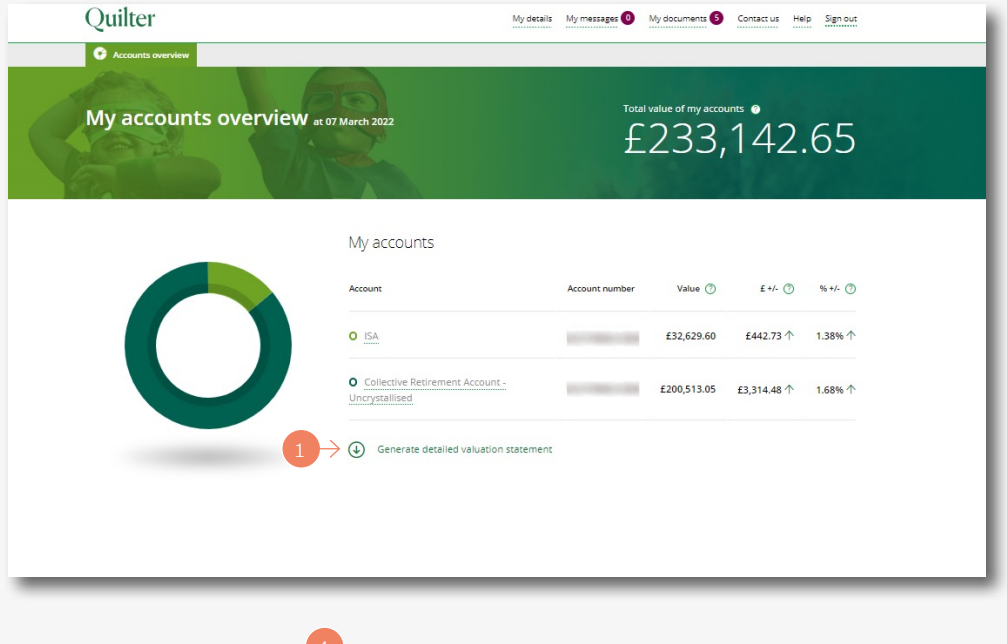

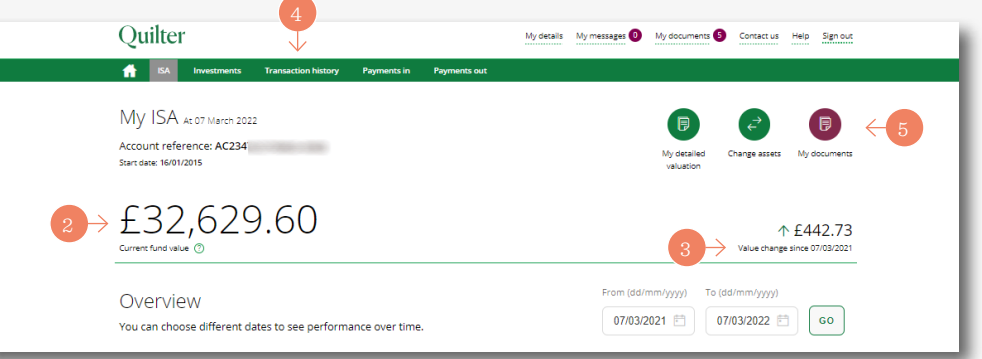

## Overview (continued)

The **'Account summary'** screen shows various detailed account information and is selected by clicking on the relevant individual account on the **'My accounts overview'** screen. **This example is for an ISA.** This screen is similar for all account types but with an ISA there is an annual allowance section.

- ISA annual allowance(1) the ISA allowance details are shown for the current tax year. The used and remaining allowances are displayed. Select 'More details' to view adviser contact details and selected distribution payment options.
- Summary valuation(2) this shows the account valuation. You can set the time period covered. The default period is a year ago until today. The total amount paid in and withdrawn from the account is also shown.
- Performance(3) shows the account's performance including the % return on the account and is made up of interest, dividends, fees and charges and fund manager rebates on the account. The ? quick link button can be used for a detailed explanation of what's shown.

#### Please note

If you want to see total payments in made across all accounts you will need to follow the above process one account at a time.

Your landing page varies dependent on whether you have one or more accounts. If you have one account only then when you log in you will see the account page (the second screen shot on page 2).

### Please note

You will see accounts in your own name and those where you have an interest, for example as a registered contact to a Junior ISA, officer of a corporate client or as a Power of Attorney.

|                                                                                 |                | 2                                                                                 |                | 3                                       |
|---------------------------------------------------------------------------------|----------------|-----------------------------------------------------------------------------------|----------------|-----------------------------------------|
| ISA annual allowanc                                                             | e              | ↓<br>ISA summary                                                                  |                | ISA performance                         |
| ′ou can invest up to £20,160.08 in<br>urrent tax year.<br>2021/2022 allowance ⑦ | n the          | Between 07 March 2021 and 07 March 2022<br>Value at start of period<br>£32,186.87 | 1              | Between 07 March 2021 and 07 March 2022 |
| 0.00                                                                            | £20,160.08     | Value at end of period £32,629.60                                                 |                | Total gain/loss ⊘<br>£442.73            |
| Allowance used<br>Scheduled regular<br>payments                                 | £0.00<br>£0.00 | Difference<br>£442.73                                                             |                |                                         |
| Allowance remaining £20                                                         | ,160.08        | Amount paid in within period ⑦                                                    | £0.00          |                                         |
| More details                                                                    |                | Amount withdrawn within period                                                    | £0.00          |                                         |
|                                                                                 |                | Re-registration transfers ⑦                                                       | £0.00          |                                         |
| More details                                                                    |                | Amount withdrawn within period                                                    | £0.00<br>£0.00 |                                         |

## Valuation - Current and backdated

If you have **more than one account** with us you can create a current or backdated valuation statement with them **all together.** From the '**My accounts overview**' page click on the '**Generate detailed valuation statement'(1)** button.

A current or backdated date can be selected using the **'Date of statement'** option(2). Click the **'Generate'** button(3) and the statement will appear on screen once it has been generated.

After a short time, you can use the **'Click to download your Valuation Statement'** icon(**4**). The statement will be available in PDF format to print and/or save. The valuation statement is also available to access within the **'My documents'** section(**5**) accessible from the top of the overview screen.

To produce a current or backdated valuation for a **single account** it is a similar process. From the **'My Accounts Overview'** screen a specific account can be selected from the **'My accounts'** list.

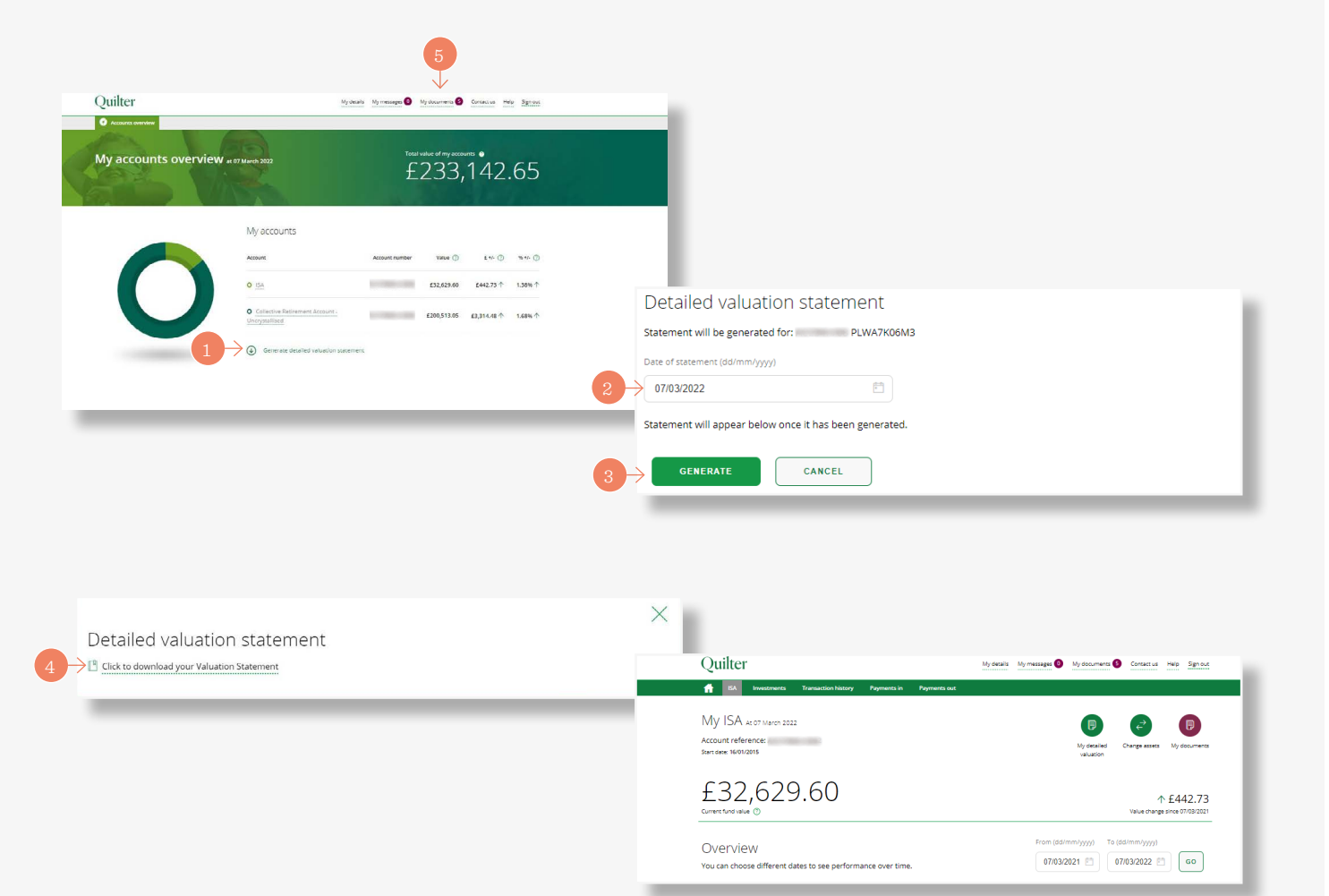

# Viewing policy documents and quarterly statements

Select **'My Documents'(1)** to view all policy documents and quarterly statements. You can choose to receive correspondence online only.

A view of all documents will be displayed. Use the **'Product type'(2)** drop-down menu or **'Date range'(3)** boxes to locate specific documents.

The drop-down menu**(4)** allows you to select a specific product if you have multiple products and allows all documents for that specific product to be shown for the chosen date range. The date range will automatically show a date range from when the first document was added to the current date. This can then be amended to specific dates if required.

Click on the **'view'** button on the right-hand side of the screen next to a document to view that document.

#### Please note

If you have multiple head accounts you will need to select the head account number first.

| Quilter                                                                                                    |                                                                                                    |                          | My detai                                      | is My messages 🚺         | My documents 🗿                     | Contact us He | elp Sign out                                                       |
|----------------------------------------------------------------------------------------------------|----------------------------------------------------------------------------------------------------|--------------------------|-----------------------------------------------|--------------------------|------------------------------------|---------------|--------------------------------------------------------------------|
| Accounts overv                                                                                                    | iew                                                                                                    |                          |                                               |                          |                                    |               |                                                                    |
| Му ассог                                                                                                    | unts overview at 07                                                                                                    | 7 March 2022             |                                               | Total                    | value of my acco<br>233,           | unts •<br>142 | .65                                                                |
|                                                                                                    |                                                                                                    | My accounts              | 5                                             |                          |                                    |               |                                                                    |
|                                                                                                    |                                                                                                    | Account                  |                                               | Account number           | Value 🕐                            | £ +/- 🧭       | % */- (?)                                                          |
|                                                                                                    |                                                                                                    | O ISA                    |                                               | 1                        | £32,629.60                         | £442.73 个     | 1.38% 个                                                            |
|                                                                                                    |                                                                                                    | O Collective Retin       | ement Account -                               |                          | £200,513.05                        | £3,314.48 个   | 1.68% 个                                                            |
|                                                                                                    |                                                                                                    | -                        |                                               |                          |                                    |               |                                                                    |
| Quilter Document I<br>Quick Access (6)                                                                                                    | ubrary As part of the Quiter stations                                                                                                    |                          | _                                             | -                        |                                    |               | -                                                                  |
| Quilter Document I<br>Quick Access (6)                                                                                                    | Library As part of the Guiller station                                                                                                    |                          |                                               |                          |                                    |               |                                                                    |
| Quilter Document L<br>Quick Access (6)                                                                                                    | ulbrary Aspart of the Quiler participe                                                                                                    |                          | PDF                                           |                          | PDF                                |               | P<br>>                                                             |
| Quilter Document I<br>Quick Access (6)                                                                                                    | Jbrary As part of the Quiter statform                                                                                                    |                          | PDF<br>Regular Schement<br>K2000053<br>500-52 | Hegua<br>A2500<br>0666/  | PDF<br>PDF<br>Matement<br>059<br>3 |               | Cystalianen.ume<br>A200059-02<br>2010-22                           |
| Quilter Document I<br>Quick Access (6)                                                                                                    | Library Aspart of the Quiller partiam                                                                                                    |                          | PDF<br>PDF<br>regular sciences<br>cc200005    | negula<br>A:250<br>0:000 | PDF<br>Statement<br>559<br>2       |               | сунайалаан цэн ээ<br>сунайалаан цэн ээ<br>х.230009-902<br>21/13/27 |
| Quilter Document I<br>Quick Access (6)                                                                                                    | Abrary Aspanothe Outlier pattern<br>Migular Statement<br>Accounts                                                                                 | Date created             | Rgutar scatterines:<br>LC2000599<br>LC200529  | regua<br>action          | PDF<br>*Satement<br>059            |               | Cystalacson Lines e<br>Cystalacson Lines e<br>Z201302              |
| Quilter Document I<br>Quick Access (6)<br>regular scatement<br>#200059<br>50/03/4<br>Q. Search documents<br>Document name<br>Alf documents | Library Aspart of the Quiller partian<br>sequences of the Quiller partian<br>regular statement<br>ACR00039<br>QK12/02<br>Accounts<br>All accounts | Date created<br>All time | ррг<br>ррг<br>казыка калемент<br>ссамохоза    | negua<br>AC150<br>Occor  | PDF<br>Statement<br>659<br>2       |               | суналасы цэн э<br>суналасы цэн э<br>х.20009-902<br>2010/22         |
| Quilter Document I<br>Quick Access (6)                                                                                                    | Library Aspanofine Quiter partors<br>regular scanness<br>Accounts<br>All accounts v                                                               | Date created<br>All time | regular schement<br>Kerkonson<br>Konstan      | regua<br>2020<br>Cocce   | PDF<br>*Matement<br>og<br>3        | nared         | Cystalianen.ume e<br>22/02059-022<br>21/12/22                      |

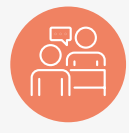

#### Single payment

The appropriate account is selected from the 'accounts overview' screen(1). The process is the same for both a CIA and ISA. This example is for an ISA.

Select **'Payments in'** from the green menu bar at the top of the screen(2).

Then select the **'Make a single payment'** button at the bottom right of the screen(**3**).

Selecting the **'Start'** button**(4)** at the bottom left of the following screen starts the simple three step process.

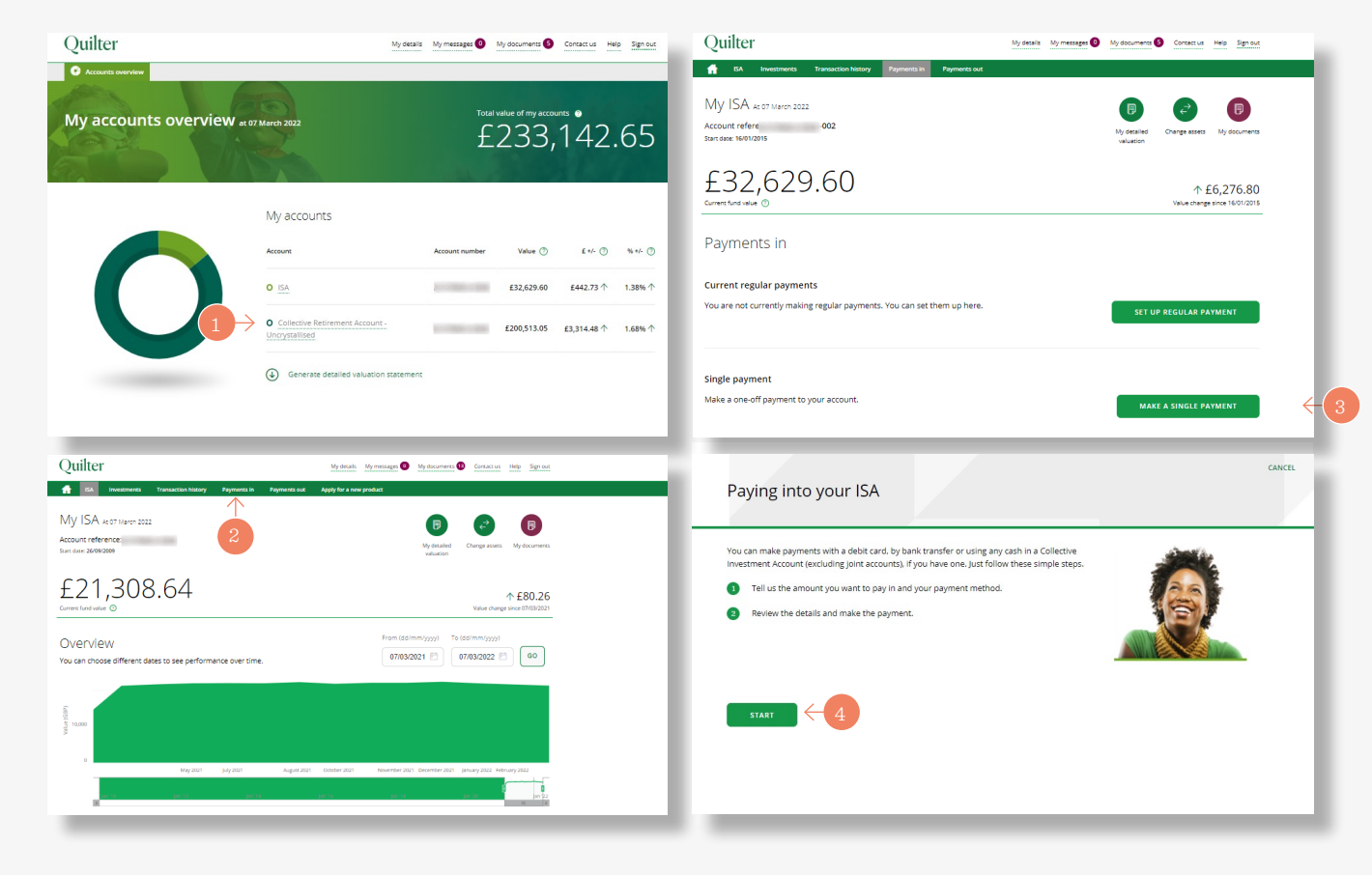

#### Single payment (continued)

Step one of three starts by entering the amount to pay (1).

Select the payment method - either bank transfer or debit card(2).

For bank transfers, the bank details/reference will be given at the end of the process. Debit card users will be asked to enter debit card details at the end of the process. Confirm the origin of the single payment using the drop-down menu(3).

Then select 'Next' to proceed(4).

Step two of three of the process is to choose the assets to pay into. This screen shows the current asset choice. Clicking 'Next' goes through to the final step to review and confirm(5).

### Please note

Advised customers cannot choose funds, the current asset allocation will be used.

| Paying into your ISA<br>Step 1 of 3 Payment options |                                                              | CANCEL |         |
|-----------------------------------------------------|--------------------------------------------------------------|--------|---------|
| Amount                                              | ISA Allowance 2021/2022<br><b>£20,000 00 £0,00 remaining</b> |        |         |
|                                                     | ←<br>Paying into your ISA<br>Step 2 or 3 Choose assets       |        | CANCEL  |
|                                                     | Current asset choice<br>ASI Multi Asset inc -U               |        | 100.00% |
|                                                     |                                                              |        | 100.00% |
|                                                     |                                                              |        |         |

#### Single payment (continued)

The third and last step(1) shows the assets that are being bought. It also includes access to the fund factsheet and Key Information Document (KID)/Key Investor Information Document (KIID) for each asset.

In addition, you can download an ISA illustration, charges information and the KID/KIID. Tick to confirm you have read and understood the investment suitability declaration(**2**)

Lastly, tick to confirm you have read the relevant documents and are happy to proceed. Then click **'confirm'** to submit**(3)**.

| ←<br>Devine interverv ISA                                                                                                    | CANCEL                                                                                                    |
|----------------------------------------------------------------------------------------------------|----------------------------------------------------------------------------------------------------|
| Step 3 of 3 Review and confirm                                                                                                    |                                                                                                    |
| Amount                                                                                                    | £20,000.00                                                                                                    |
| Payment method                                                                                                    | By debit card                                                                                                    |
| 1  ightarrow Your asset choice                                                                                                    |                                                                                                    |
| ASI Multi Asset IncU                                                                                                    | 100.00%                                                                                                    |
| Total                                                                                                    | 100.00%                                                                                                    |
| 2→<br>Important documents                                                                                                    | Your documents         Image: Registering in the construction of the state of the state of |
| I have been given the opportunity to read and keep the following, and have had any questions concer  Key Festures Document and Terms and Conditions relating to my investment  A Cost and Charges Statement  All available Key Investor Information Documents or Key Information Documents in respect of my Information about rebates, in respect of my choice of assets.  Contribution  CONFIRM | ning them answered to my satisfaction:<br>investment and asset choice, and<br>apt the declarations for my account.                                                                                                    |

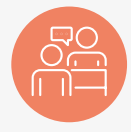

#### **Regular payment**

Select the appropriate account from the 'Accounts overview' screen. Then select 'Payments in' from the green menu bar at the top of the screen(1).

Select the **'set up regular payment'** option(**2**) and the next screen shows the information required.

Then press the **'Next'** button to start the three step process(**3**).

Firstly, enter the amount of the payment then the frequency of payment from the drop-down menu**(4)**.

The options are the same for both an ISA and CIA and are monthly and annually. Then choose the date of the next payment along with the bank account to use. A bank account can be added if there is not already one set up. Confirm the source of the money for the investment and select **'next'** to go to the second step.

Step two of three confirms the asset choice**(5)** Clicking **'next'** takes you through to the final review step.

### Please note

Advised customers cannot choose funds, the current asset allocation will be used.

| Quilter         My details         My message         My detainers         Contact in Help Signat           ↑         10         Instantion Name         Popument bit                                                                                                    | CMICEL Setting up regular payments for your ISA                                                                                                    |
|----------------------------------------------------------------------------------------------------|----------------------------------------------------------------------------------------------------|
| My ISA K07 March 2022<br>Account reference:<br>Sun date Motivation Up dealed Up dealed Up |                                                                                                    |
| £32,629.60                                                                                                    | Pagmant method<br>By Direct Debit<br>Property<br>Monthly                                                                                                    |
| Payments In Current regular payments You are not currently making regular payments. You can set them up here. 2 SET UP REGULAR PAYMENT                                                                                                    | Next sygnamet data<br>Theres syname date animous of theoring days from today.<br>21   Match  202  Source State State S |
| Single payment Make a one-off payment to your account. Make A single payment                                                                                                    | ADD ANOTHER BANK ACCOUNT<br>The manage I am using to pay for my investment has come from @<br>Safary v                                                                                                    |
| Paying into your ISA                                                                                                    | ← CANCEL<br>Setting up regular payments for your ISA<br>Step2 of 3 Choose assets                                                                                                    |
| You can set up regular payments into your ISA from your bank account by following these simple<br>seeps:<br>1 Tell us how much you want to pay, when you want to pay it and from which bank account<br>the payment will be made.<br>2 Review the details and confirm.                                                                                                    | Current asset choice Biend Manaece Portfolio 7 100.00% TOTAL 100.00%                                                                                                    |
| NEXT                                                                                                    | NEXT <del>5</del>                                                                                                    |

#### **Regular payment**

The third and last step allows you to review the details you have entered and amend them if needed using the **'edit'** button(1).

Review and read the Direct Debit guarantee and you have the facility to download key documents(2).

Tick the appropriate box to confirm you have read and understood the **suitability of investment declaration(3)** and have read the relevant documents and are happy to proceed.

Finally click the **'confirm'** button to set up the payment **(4)**.

The subsequent confirmation screen shows the payment has been set up and clicking the **'back to your homepage'** takes you back to your customer homepage**(5)**.

| Setting up regular payments for your ISA                                                                                                    |         | The Direct Debit Guarantee                                                                                                    |               |
|----------------------------------------------------------------------------------------------------|---------|----------------------------------------------------------------------------------------------------|---------------|
| Setting up regular payments for your ISA                                                                                                    |         | <ul> <li>This Guarantee is offered by all banks and building societies that accept instructions to pay Direct Debits.</li> <li>If there are any changes to the amount, date or frequency of your Direct Debit Quilter investment Platform Limited will</li> </ul>                                                                                                    |               |
| step s of s interview                                                                                                    |         | notify you 10 working days in advance of your account being debited or as otherwise agreed. If you request Quilter<br>Investment Platform Limited to collect a payment, confirmation of the amount and date will be eisen to you at the time                                                                                                    |               |
|                                                                                                    |         | of the request.                                                                                                    |               |
| Please review to ensure the details you entered are correct                                                                                                    |         | <ul> <li>If an error is made in the payment of your Direct Debit, by Quilter Investment Platform Limited or your bank or building<br/>society, you are entitled to a full and immediate refund of the amount paid from your bank or building society.</li> </ul>                                                                                                    |               |
| Review your details                                                                                                    |         | If you receive a refund you are not entitled to, you must pay it back when Quilter Investment Platform Limited asks you                                                                                                    |               |
|                                                                                                    |         | <ul> <li>You can cancel a Direct Debit at any time by simply contacting your bank or building society. Written confirmation may</li> </ul>                                                                                                    |               |
| Allouis E2000                                                                                                    |         | be required. Please also notify us.                                                                                                    |               |
| Frequency Monthly                                                                                                    |         | C Key Fastures                                                                                                    |               |
| Starting on 21/03/2022                                                                                                    |         | Terrs & Conditions     Concernance Portalia Bustration                                                                                                    |               |
| The money I am using to pay for my investment has Salary<br>come from                                                                                                    |         | Cick to download your Correctionerston Decoment Cick to download your Correctionerston (1) (10)                                                                                                    |               |
| Account name Anon Client 1209321                                                                                                    |         | A lat the down and                                                                                                    |               |
| Sort code 11 00 03                                                                                                    |         | Suitability of investment<br>Our senice is provided at your own direct request without advice or a personal recommendation and allows you to invest in what we have deemed to be now                                                                                                    |               |
| Account number ****0509                                                                                                    |         | vongent worse, neuropy evol TWH this compare autors are range an appropriateness assessment, nonever this assessment does not constitute advice or a personal recommendation. In providing this service we are therefore not required by our regulator, the Einancial Conduct Authority (ECA) to assess whether: <ul> <li>The referent strategies or service memory universities advice time.</li> </ul> |               |
| Back suma Mann Mark                                                                                                    |         | you would be able financially to bear the risk of any loss that the product or service may cause.                                                                                                    |               |
| barik Nerrie Money Bags Bank                                                                                                    |         | This means that, if you are subsequently unhappy with your investment decision, you will not benefit from the protection of the FCA rules on assessing subability.                                                                                                    |               |
| The details of your Direct Debit instruction will be sent to you within 5 working days or no later than 10 working days before the first<br>collection. Direct Debit collections will show on your bank statement as Quitter.                                                                                      |         | Ihave read and understood the above and am happy to proceed with my investment.                                                                                                    |               |
|                                                                                                    | L       |                                                                                                    |               |
|                                                                                                    |         |                                                                                                    |               |
| Your documents                                                                                                    |         | Ouilter                                                                                                    |               |
| Key Features                                                                                                    | -       |                                                                                                    |               |
| Terms & Conditions                                                                                                    |         | Setting up regular payments                                                                                                    |               |
|                                                                                                    |         |                                                                                                    |               |
| (L) LA Portfolio illustration                                                                                                    |         | Home All done                                                                                                    |               |
| Charges Information Document                                                                                                    |         | Thank you. Your regular payments have been set up. We will send you your confirmation docum                                                                                                    | ents shortly. |
| Consolidated HID / HID                                                                                                    |         |                                                                                                    |               |
|                                                                                                    |         |                                                                                                    |               |
| Suitability of investment                                                                                                    |         | Important documentation                                                                                                    |               |
| essets. You may also livest into complex essets after taking an appropriateness essessment, however this essessment does not constitute advice or a personal<br>recommendation. In providing this service we are therefore not required by our regulator, the Financial Conduct Juthority (FCI) to assess whether: |         | Key Features, Terms and Conditions and Charges Information Document are always available in the 📳 Docum                                                                                                    | ent library.  |
| <ul> <li>the relevant product or service meets your investment objectives</li> </ul>                                                                                                    |         |                                                                                                    |               |
| <ul> <li>you would be able financially to bear the risk of any loss that the product or service may cause.</li> </ul>                                                                                                    |         |                                                                                                    |               |
| This means that, if you are subsequently unhappy with your investment decision, you will not benefit from the protection of the FCA rules on assessing suita                                                                                                    | bilty.  |                                                                                                    |               |
| 3  I have read and understood the above and am happy to proceed with my investment.                                                                                                    |         |                                                                                                    |               |
|                                                                                                    |         |                                                                                                    |               |
|                                                                                                    |         |                                                                                                    |               |
| Important documents                                                                                                    |         |                                                                                                    |               |
| I have been given the opportunity to read and keep the following, and have had any questions concerning them answered to my satisfa                                                                                                    | action: |                                                                                                    |               |
| <ul> <li>Key Features Document and Terms and Conditions relating to my investment</li> </ul>                                                                                                    |         |                                                                                                    |               |
| A Cost and Charges Statement                                                                                                    |         |                                                                                                    |               |
| <ul> <li>All available Key Investor Information Documents or Key Information Documents in respect of my investment and asset choice, and</li> <li>Information about rehates: In respect of my choice of assets</li> </ul>                                                                                          | ·       |                                                                                                    |               |
| <ul> <li>Internation source, introspect or my choice or essets.</li> </ul>                                                                                                    |         |                                                                                                    |               |
| Link to declaration PDF                                                                                                    |         |                                                                                                    |               |
|                                                                                                    |         |                                                                                                    |               |
| By submitting this application to Quilter I confirm that I have read, understood and accept the declarations for my acco                                                                                                    | unt.    |                                                                                                    |               |
|                                                                                                    |         |                                                                                                    |               |
| CONFIRM                                                                                                    |         |                                                                                                    |               |
|                                                                                                    |         |                                                                                                    |               |
|                                                                                                    |         |                                                                                                    |               |
|                                                                                                    |         |                                                                                                    |               |
|                                                                                                    |         |                                                                                                    |               |

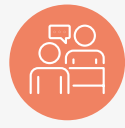

#### Changing a regular payment

Select the appropriate account from the **'Accounts overview'** screen. Then select **'Payments in'** from the green menu bar at the top of the screen.

Select the **'edit'** button next to the current regular payment you want to amend**(1)**.

The first step of three is to enter the new regular amount(2), change the frequency of payment using the drop-down menu (if required) and enter the start date of the payment(3).

Options are monthly and yearly for both ISA and CIA. Choose the bank account to make the payment from and click the **'next'** button to proceed to step two**(4)**.

Step two is a review of the payment details(5). The same as setting up a regular payment, you can review and read the Direct Debit guarantee as well as having the option to download key documents. Confirm you have read and understood the **suitability of investment declaration** and have read the relevant documents and are happy to proceed. Finally click the **'confirm'** button to change the payment.

### Please note

Any changes need to be made ten working days in advance. Otherwise the next current contribution will also be made, which could mean two contributions in the same month.

| My ISA x-07 March 2022<br>Account reference:<br>San dee 2019/2009                                      | Image: Second second second | Change regular payme<br>Step 1 of 2 Payment details | ents for your ISA            | CANCEL |
|----------------------------------------------------------------------------------------------------|----------------------------------------------------------------------------------------------------|-----------------------------------------------------|------------------------------|--------|
| £23,884.48<br>Current for value ©                                                                      | ↑ £9,413,99<br>Value change since 01/01/2010                                                                                                    | You can change the frequency or the amoun           | it of your regular payments. |        |
| Payments in                                                                                            |                                                                                                    | Current regular amount                              |                              |        |
| Current regular payments                                                                               |                                                                                                    | 2 → ₤ 250.00                                        |                              |        |
| O You'll need to make any changes at least 10 working days before the next payment date - otherwise th | ev may come into effect on the following payment date.                                                                                                    | Frequency                                           |                              |        |
| 5 , 0 , , , , , , , , , , , , , , , , ,                                                                |                                                                                                    | Monthly                                             | ~                            |        |
| Amount Start date Frequency Next payment date Pay                                                      | ring from Action                                                                                                    | Starting from                                       |                              |        |
| £99.00 16 November 2021 Monthly 16 April 2022 30-                                                      |                                                                                                    | 3 -> 16 · April · 2022                              | ~                            |        |
|                                                                                                    |                                                                                                    | Bank account                                        |                              |        |
| Single payment<br>Make a one-off payment to your account.                                              | MAKE A SINGLE PAYMENT                                                                                                    |                                                     |                              |        |
| <b>5</b> →                                                                                             | ←<br>Change regular payments for your IS<br>Vap147 tevev                                                                                                    | cover.                                              |                              |        |
|                                                                                                    | Please review and confirm your details                                                                                                    |                                                     |                              |        |
|                                                                                                    | New details                                                                                                    | Current details                                     |                              |        |
|                                                                                                    | New payment start date 16 April 2022                                                                                                    | Current payment due 16 April 2022                   |                              |        |
|                                                                                                    | New monthly amount 2230.00                                                                                                    | Current monthly amount 239300                       |                              |        |
|                                                                                                    | New frequency Monthly                                                                                                    | Current frequency Monthly                           |                              |        |
|                                                                                                    |                                                                                                    |                                                     |                              |        |
|                                                                                                    | Quitter Investors Civilium Adventurous Blend Portfolio Acc-U<br>O Excitance InformationEcounterLife.informationEcounters.cEnvelfasEcoreanue<br>© Economican                                                                                                    | 10.00%                                              |                              |        |
|                                                                                                    | Active Managed Portfolio 5                                                                                                    | 90.00%                                              |                              |        |
|                                                                                                    | Total                                                                                                    | 100.00%                                             |                              |        |
|                                                                                                    |                                                                                                    |                                                     | _                            |        |

#### Stopping a regular payment

Select the appropriate account from the **'Accounts overview'** screen. Then select **'Payments in'** from the green menu bar at the top of the screen.

Select the **'Stop'** button in the current regular payments section next to the payment to stop(1).

The resulting screen prompts for confirmation that you want to stop the payments(**2**).

By clicking the **'yes, stop payments'** button the payment is cancelled**(3)**.

On the resulting page click the **'back to your homepage'** button to complete the process and go back to your homepage(4).

|                          |                                  |                          |                                                | valuation                           | d Change assets My documen                | 15             |
|--------------------------|----------------------------------|--------------------------|------------------------------------------------|-------------------------------------|-------------------------------------------|----------------|
| £21<br>Current fund w    | 1,308.6                          | 54                       |                                                |                                     | ↑ £9,425.1<br>Value change since 01/01/20 | 6              |
| Payme                    | ents in                          |                          |                                                |                                     |                                           | _              |
| Current re               | egular payments                  | es at least 10 working s | aur before the part payment date               | , stanuise they are some into offer | on the following promont sints            |                |
| Amount                   | Start date                       | Frequency                | Next payment date                              | Paying from                         | Action                                    |                |
| £99.00                   | 17 March 2022                    | Monthly                  | 17 March 2022                                  | 11-00-03, ****7237                  | STOP                                      | $\leftarrow 1$ |
|                          |                                  |                          |                                                |                                     |                                           |                |
| Single pay<br>Make a one | rment<br>-off payment to your ac | count.                   |                                                | <b>.</b>                            | AKE A SINGLE PAYMENT                      |                |
| -                        |                                  | _                        |                                                |                                     |                                           | -              |
| Cton                     | regular pay                      | monto in                 |                                                |                                     |                                           | CANCEL         |
| Stop                     |                                  | ments in                 |                                                |                                     |                                           |                |
| Are you su               | re you want to stop the          | e regular payments       | into your ISA?                                 |                                     |                                           |                |
| You You                  | ur next payment is schedu        | uled for 28/03/2022, th  | is and all future payments will be             | e cancelled.                        |                                           |                |
| > сон                    | 510.11                           |                          |                                                |                                     |                                           |                |
|                          | FIRM                             |                          |                                                |                                     |                                           |                |
|                          | FIRM                             |                          |                                                |                                     |                                           |                |
|                          | FIKM                             |                          | _                                              |                                     | _                                         |                |
| Capter                   |                                  | avments                  |                                                |                                     |                                           | НОМЕ           |
| Cance                    | el regular po                    | ayments                  |                                                | _                                   |                                           | HOME           |
| Cance                    | el regular pa                    | ayments                  | $\bigcirc$                                     |                                     |                                           | номе           |
| Cance                    | el regular pa                    | ayments                  | All dore                                       |                                     |                                           | номе           |
| Cance                    | el regular pa                    | ayments<br>We have succ  | All done<br>essfully received this instruction | to cancel your regular payment.     |                                           | номе           |
| Cance                    | el regular pa                    | ayments<br>We have succ  | All done<br>essfully received this instructor  | 1 to cancel jour regular payment.   |                                           | номе           |

## Making a single payment to a Collective **Retirement** Account

Please note

screen.

at the top of the screen.

£10,000 a year

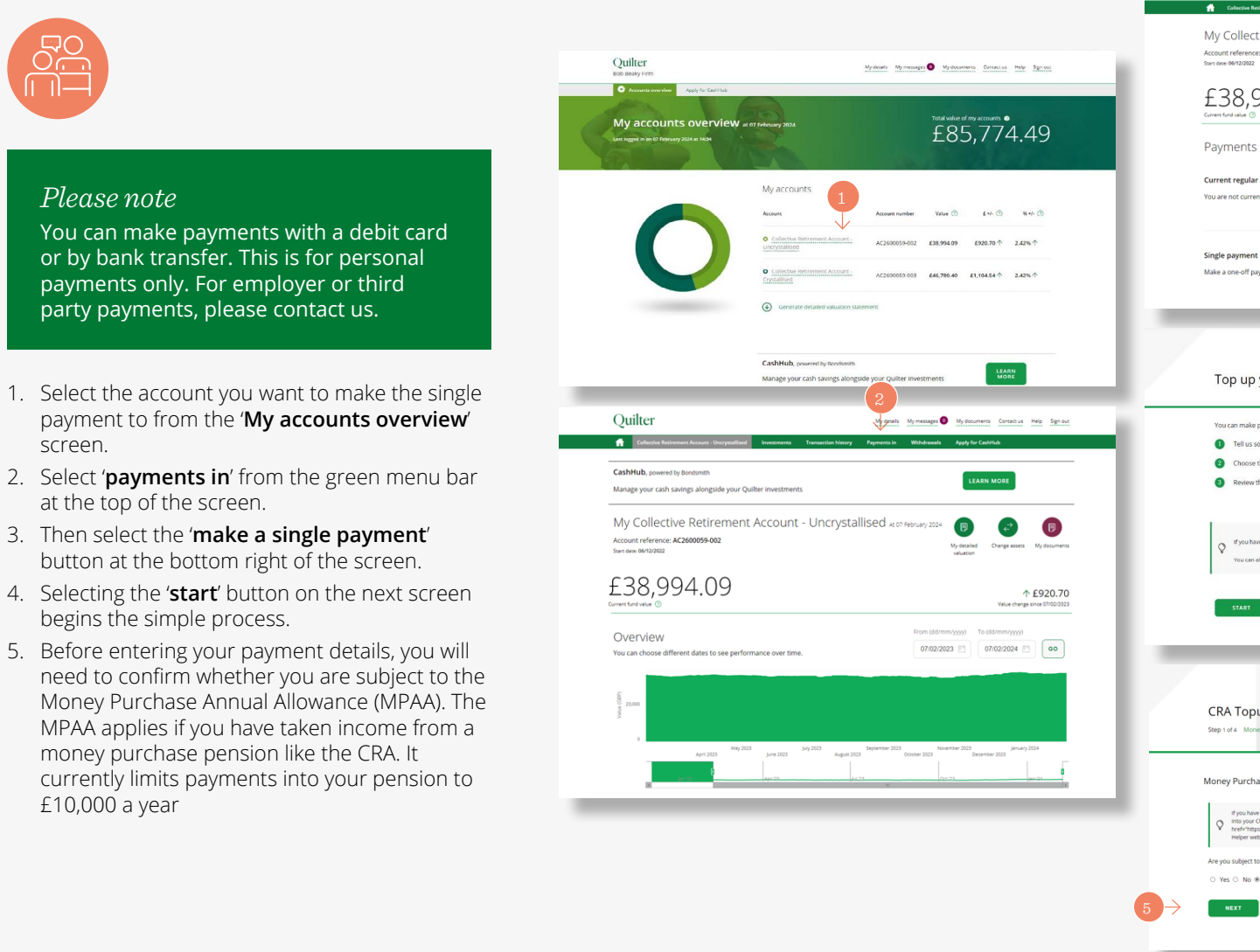

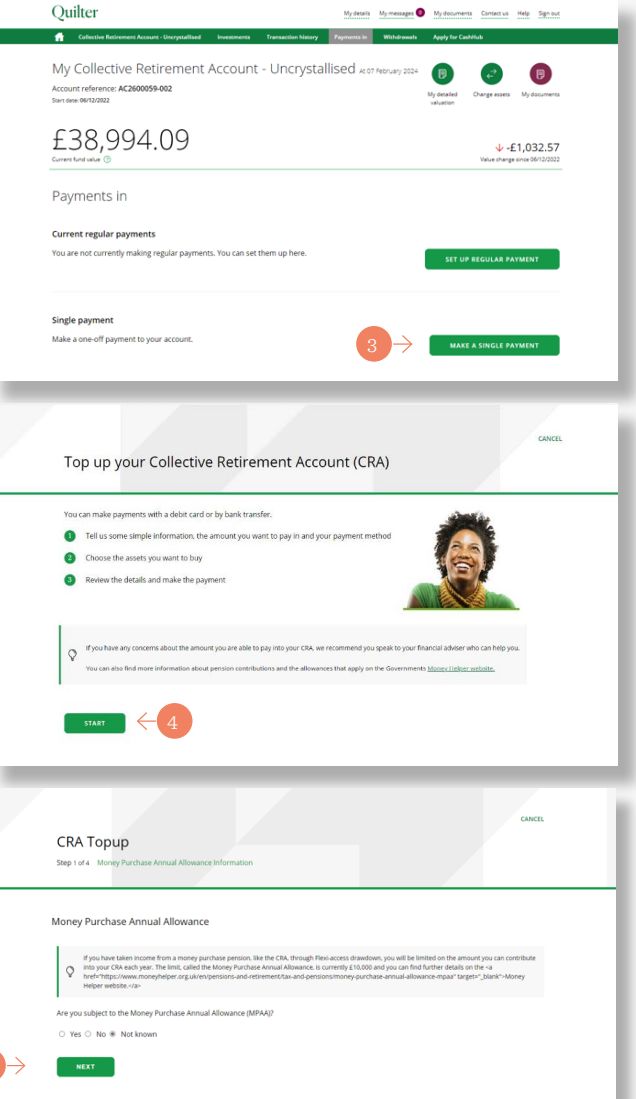

# Making a single payment to a Collective Retirement Account (continued)

- 6. Enter the amount to pay.
- Then select the payment method either bank transfer or debit card. For bank transfers, the bank details/reference will be given at the end of the process. Debit card users will be asked to enter debit card details at the end of the process.
- 8. Confirm the origin of the payment using the drop-down menu.
- 9. Click 'next' to continue.
- 10. Your asset choice will be displayed on the next screen. Click '**next**' to continue.

#### Please note

Advised customers cannot choose funds, the current asset allocation will be used.

The next screen shows the assets being bought. It also includes access to the fund factsheet and Key Information Document (KID)/ Key Investor Information Document (KIID) for each asset.

In addition, you can download a CRA illustration, charges information and the  $\ensuremath{\mathsf{KID}/\mathsf{KIID}}$ 

11. Tick to confirm you have read and understood the investment suitability declaration. Also tick to confirm you have read the relevant documents and are happy to proceed. Then click '**Confirm**' to continue.

You will now be asked to complete the payment using your chosen method.

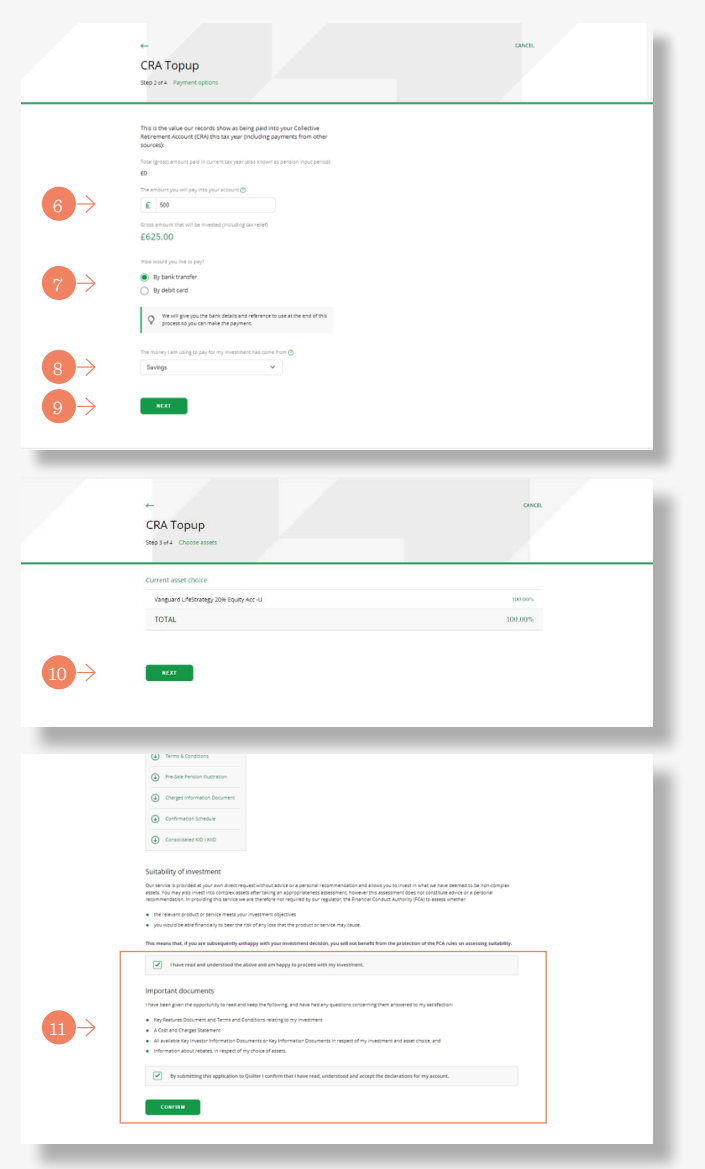

## Making a single withdrawal

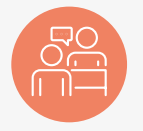

Select the appropriate account from the 'Accounts overview' screen. Then select 'Payments out'(1) from the green menu bar at the top of the screen. Select 'Single withdrawal' to take a one off

withdrawal(2).

On the following screen clicking **'Next'** begins the simple three step process**(3)**.

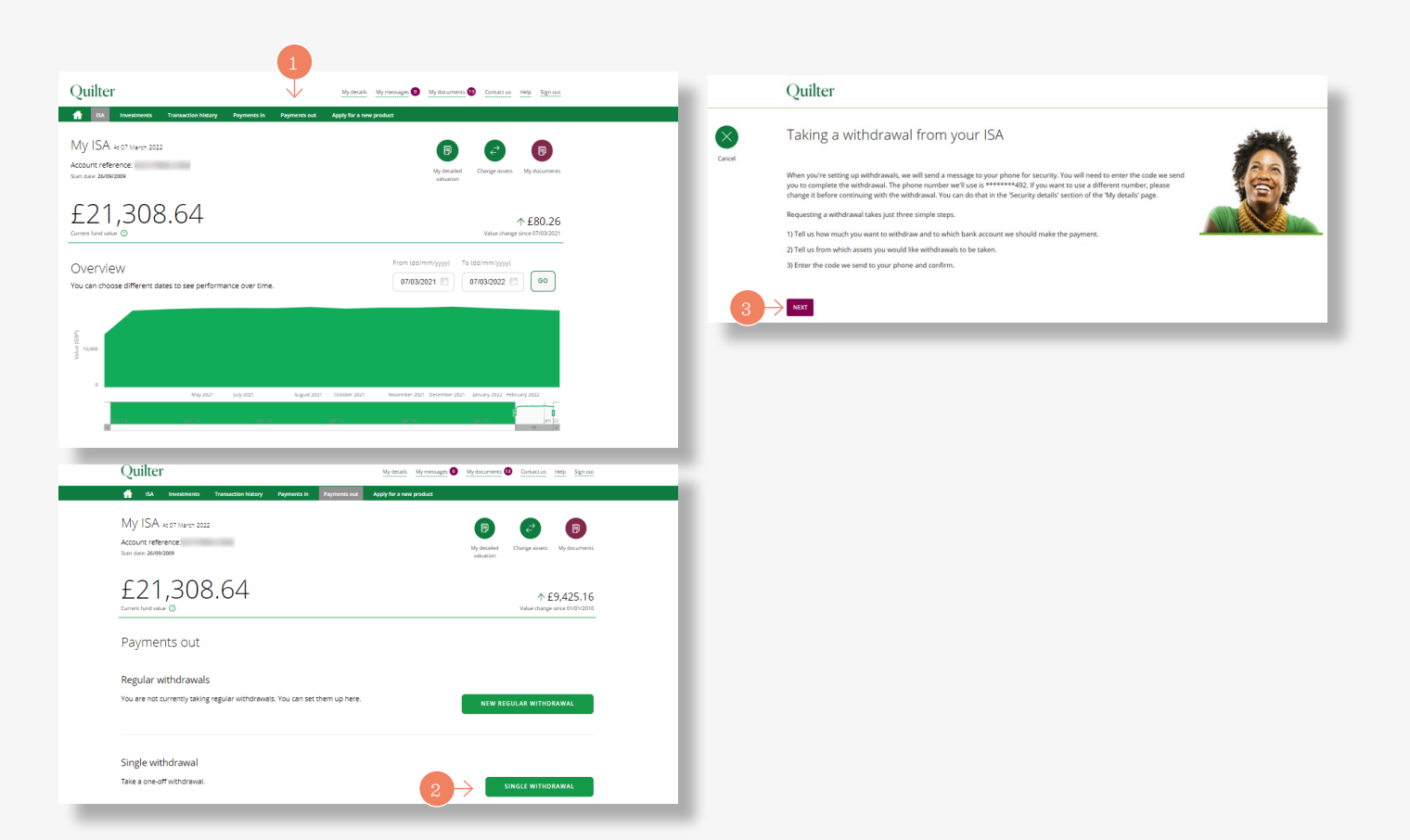

## Making a single withdrawal (continued)

The first step shows the available amount to withdraw on screen(1).

You can select **'Withdraw all'** by ticking the box provided, or enter the amount you wish to withdraw. Then select the bank account to pay to and click **'Next'** to proceed**(2)**.

The second step is to select the assets to sell to pay for the withdrawal. This can be to withdraw the money either 'proportionately across all assets', or from 'specified assets'(3).

Clicking 'Next' goes to the next and final step(4).

This last step reviews the details of the withdrawal request including the amount, the payment details and the assets being sold**(5)**.

Once happy, submit the request by clicking **'Confirm'(6)**. Once submitted we send a message with a unique code to your phone for security. This code then needs to be entered on screen to complete the withdrawal.

### Please note

Withdrawals can be done for the Collective Investment Account (sole owned only) and ISA. Payments can only be requested online if the value of the payment is below £75,000 and where we have been able to verify your bank account. Payments above this value can be requested using our withdrawal/closure forms, which are available on our website.

### Please note

Payments can take up to 10 working days to complete.

| Single                 | withdrawal from your                                                                                         | ISA                                                             |                                                             | CANCEL                           |                 |                                                                                                    |
|------------------------|----------------------------------------------------------------------------------------------------|-----------------------------------------------------------------|-------------------------------------------------------------|----------------------------------|-----------------|----------------------------------------------------------------------------------------------------|
| Step 1 of 3 V          | Withdrawal details                                                                                           |                                                                 |                                                             |                                  |                 |                                                                                                    |
| for all and the second |                                                                                                    |                                                                 |                                                             |                                  |                 |                                                                                                    |
| £21.275.7              | 78                                                                                                    |                                                                 |                                                             |                                  |                 |                                                                                                    |
|                        | Withdraw all                                                                                                 |                                                                 |                                                             |                                  |                 |                                                                                                    |
| Amount                 |                                                                                                    |                                                                 |                                                             |                                  |                 |                                                                                                    |
| → 🖆 10000              | 0                                                                                                    |                                                                 |                                                             |                                  |                 |                                                                                                    |
| 0 474                  | amount you withdraw can be added back into the l                                                             | à in the same tay year, without counting to                     | wards your annual allowance                                 |                                  |                 |                                                                                                    |
| Ψ                      | ,                                                                                                    |                                                                 |                                                             |                                  |                 |                                                                                                    |
| Pay to                 | r to my cominated bank account ( Apon Clier                                                                  | r 765150 Money Bacs Back ++++723                                | 7 11-00-03)                                                 |                                  |                 |                                                                                                    |
|                        |                                                                                                    |                                                                 | ,,,,,,,,,,,,,,,,,,,,,,,,,,,,,,,,,,,,,,,                     |                                  |                 |                                                                                                    |
|                        |                                                                                                    |                                                                 |                                                             |                                  |                 |                                                                                                    |
|                        |                                                                                                    |                                                                 |                                                             |                                  |                 |                                                                                                    |
|                        |                                                                                                    |                                                                 |                                                             |                                  |                 |                                                                                                    |
| _                      |                                                                                                    |                                                                 |                                                             |                                  |                 |                                                                                                    |
|                        | ÷                                                                                                    |                                                                 |                                                             | CANCEL                           |                 |                                                                                                    |
|                        | Single withdrawal fror                                                                                       | n your ISA                                                      |                                                             |                                  |                 |                                                                                                    |
|                        | Step 2 of 3 Investments                                                                                      |                                                                 |                                                             |                                  |                 |                                                                                                    |
| _                      |                                                                                                    |                                                                 |                                                             |                                  |                 | By submitting this instruction to Quilter I confirm that:                                                                                                    |
|                        | The values shown on this page are the an has been set aside for another imminent                             | nounts available for this transaction. These m.<br>transaction. | ty be lower than the values shown on                        | other screens if the difference  |                 | <ul> <li>Lauthorise and request Quilter to carry out the instructions I have provided.</li> </ul>                                                                                |
|                        | Which country of the second second                                                                           | en fermenikkelen 12                                             |                                                             |                                  |                 | I understand that my instructions will take effect in accordance with the account Terms and Conditions.                                                                          |
|                        | which assets would you like to sell to                                                                       | pay for your withdrawai?                                        |                                                             |                                  |                 | <ul> <li>I confirm that I am authorised to give instructions on the account.</li> </ul>                                                                                          |
| $\rightarrow$          | <ul> <li>Proportionally across all assets</li> <li>This option will split the amount of your with</li> </ul> | drawal proportionally across all You                            | m specified assets<br>can select one or more assets and tel | II us the percentage to withdraw |                 | <ul> <li>I confirm that I am entitled to the legal and beneficial interest in the investments to be sold.</li> <li>I confirm there is no bankruptcy order assinst me.</li> </ul> |
|                        | or your assets, including any cash you noid.                                                                 | 1101                                                            | n each one.                                                 |                                  |                 | <ul> <li>I confirm that payment to the payee within this instruction will discharge Quilter from all liabilities and claims arising</li> </ul>                                   |
|                        | You have selected to withdraw £10.00                                                                         | 0.00                                                            |                                                             |                                  |                 |                                                                                                    |
|                        | Asses                                                                                                    | Number of units                                                 | Current value (E)                                           | Amount of withdrawal (D)         |                 |                                                                                                    |
|                        | Cash                                                                                                    | 0.0000                                                          | £0.00                                                       | £0.00                            | $6 \rightarrow$ | CONFIRM                                                                                                    |
|                        | Active Managed Portfolio 5                                                                                   | 20.457.8590                                                     | £21,275,78                                                  | £10.000.00                       |                 |                                                                                                    |
|                        | Total                                                                                                    |                                                                 |                                                             | £10,000,00                       |                 |                                                                                                    |
|                        |                                                                                                    |                                                                 |                                                             | ,                                |                 |                                                                                                    |
|                        |                                                                                                    |                                                                 |                                                             |                                  |                 |                                                                                                    |
| $4 \rightarrow$        | NEXT                                                                                                    |                                                                 |                                                             |                                  |                 |                                                                                                    |
|                        |                                                                                                    |                                                                 |                                                             |                                  |                 |                                                                                                    |
| ←                      |                                                                                                    |                                                                 |                                                             | CANCEL                           |                 |                                                                                                    |
| Sin                    | gle withdrawal from yo                                                                                       | our ISA                                                         |                                                             |                                  |                 |                                                                                                    |
| Step 2                 | of 3 Investments                                                                                             |                                                                 |                                                             |                                  |                 |                                                                                                    |
|                        |                                                                                                    |                                                                 |                                                             |                                  | -               |                                                                                                    |
| 0                      | The values shown on this page are the amounts                                                                | available for this transaction. These may be                    | lower than the values shown on ot                           | her screens if the difference    |                 |                                                                                                    |
| v                      | has been set aside for another imminent transac                                                              | tion.                                                           |                                                             |                                  |                 |                                                                                                    |
| Which                  | h assets would you like to sell to pay fo                                                                    | or your withdrawal?                                             |                                                             |                                  |                 |                                                                                                    |
| P                      | Proportionally across all assets                                                                             | O From sp                                                       | ecified assets                                              |                                  |                 |                                                                                                    |
| 01                     | nis option will split the amount of your withdrawal<br>of your assets, including any cash you hold.          | from eac                                                        | h one.                                                      | s the percentage to withdraw     |                 |                                                                                                    |
|                        |                                                                                                    |                                                                 |                                                             |                                  |                 |                                                                                                    |
| You h                  | have selected to withdraw £10,000.00                                                                         |                                                                 |                                                             |                                  |                 |                                                                                                    |
| Asset                  |                                                                                                    | Number of units                                                 | Current value (E)                                           | Amount of withdrawal (E)         |                 |                                                                                                    |
| Cash                   | h                                                                                                    | 0.0000                                                          | £0.00                                                       | £0.00                            |                 |                                                                                                    |
| Activ                  | ve Managed Portfolio 5                                                                                       | 20,457.8590                                                     | £21,275.78                                                  | £10,000.00                       |                 |                                                                                                    |
| Tota                   | al                                                                                                    |                                                                 |                                                             | £10,000.00                       |                 |                                                                                                    |
|                        |                                                                                                    |                                                                 |                                                             |                                  |                 |                                                                                                    |
|                        |                                                                                                    |                                                                 |                                                             |                                  |                 |                                                                                                    |
|                        |                                                                                                    |                                                                 |                                                             |                                  |                 |                                                                                                    |

## Faster payment

Some payments, such as single withdrawals, can be paid by 'Faster Payments', an electronic payment system that reduces the time it takes for the money to reach your bank account. Confirmation of payment times will be displayed on screen.

|                                                    | 3                                                                                                    |                                                                                                    |
|----------------------------------------------------|----------------------------------------------------------------------------------------------------|----------------------------------------------------------------------------------------------------|
| £6,959.75                                          |                                                                                                    |                                                                                                    |
|                                                    | Withdraw all                                                                                                    |                                                                                                    |
| mount                                              |                                                                                                    |                                                                                                    |
| £ 1000                                             |                                                                                                    |                                                                                                    |
| Withdrawals c<br>fund the withd<br>will be between | oming fully from available cash are typical<br>drawal, the period it takes for the fund ma<br>in 4 to 6 working days. | y paid the next working day when you instruct us before 3.45pm. Where assets need to be sold to<br>lagers to sell the assets will determine when the withdrawal payment will be made, but typically this |
|                                                    |                                                                                                    |                                                                                                    |

## Changing assets in an account

![](_page_18_Picture_1.jpeg)

Select the account in which you want to change the assets from the **'Account overview'** page(1).

Once the account is selected, you can change assets by clicking on the **'change assets'** quick link button at the top right of the screen, just below the green menu bar**(2)**.

A warning screen is displayed, recommending these changes are discussed with your financial adviser. If happy to proceed click the **'change my assets'** button**(3)**.

Click the 'Go' button next to 'Change one or more assets of the existing assets in your account' to change assets(4). In order to change the asset choice of any future regular payments, you need to submit a separate instruction. Changing assets within a Collective Investment Account (CIA) is considered a disposal for capital gains tax purposes.

We recommend you speak to your financial adviser, if you have one prior to changing assets, to ensure it's suitable for your personal circumstances.

![](_page_18_Picture_7.jpeg)

## Changing assets in an account (continued)

The three step process starts with choosing the assets to sell. Confirm the assets you want to sell by entering the value to sell next to one or more assets, either as a percentage or monetary value(1).

Ticking the **'Sell all'** box sells all units in that asset**(2)**. Once happy to proceed, click the **'next'** button. The process is the same for both an ISA and CIA.

Clicking the + symbol(3) next to the asset allows you to replace the assets being sold with any from your **current asset choices**, which you have not elected to fully sell. The allocation will be a percentage. Selecting 'Add' chooses the asset(4).

Using the search bar or the Advanced Search option at the bottom of the screen allows you to search for and choose **different assets(5)**.

Like existing assets, you can select the + button next to the chosen asset to select it, input the allocation to invest in the asset, then select 'Add' to choose it. Chosen assets will be added to the 'Assets basket'(6)

|    | hanging asset                                                                                                    | ts - ISA                                                                                                    |                                                                                                    |                                                                                                    |                                                                                                    |                                                                                                    |                                                                                                    | CAN                 | ICEL |   |
|----|----------------------------------------------------------------------------------------------------|----------------------------------------------------------------------------------------------------|----------------------------------------------------------------------------------------------------|----------------------------------------------------------------------------------------------------|----------------------------------------------------------------------------------------------------|----------------------------------------------------------------------------------------------------|----------------------------------------------------------------------------------------------------|---------------------|------|---|
| 51 | tep 1 of 3 Choose assets to                                                                                                    | sell                                                                                                    |                                                                                                    |                                                                                                    |                                                                                                    |                                                                                                    |                                                                                                    |                     |      |   |
|    |                                                                                                    |                                                                                                    |                                                                                                    |                                                                                                    |                                                                                                    |                                                                                                    |                                                                                                    |                     | -    |   |
|    | Set aside for an imminer                                                                                                    | there is the value at<br>the transaction.                                                                                                    | vallable for this transa                                                                                                    | tion. This is lower ti                                                                                                    | han the valu                                                                                                    | shown on others                                                                                                    | creens because the                                                                                                    | difference has been |      |   |
| TH | HE TABLE BELOW SHOWS THE C<br>hoose which assets you want to                                                                                                    | URRENT ASSETS IN<br>sell and how much                                                                                                    | YOUR ISA.                                                                                                    | hem.                                                                                                    |                                                                                                    |                                                                                                    | <i>~</i>                                                                                                    | N É                 | ) ←1 |   |
|    |                                                                                                    |                                                                                                    |                                                                                                    | ere units held                                                                                                    |                                                                                                    | ced value 🕥                                                                                                    | Set al                                                                                                    | Existent value to s |      |   |
|    | Cash                                                                                                    |                                                                                                    |                                                                                                    | 0.00                                                                                                    |                                                                                                    | £0.00                                                                                                    |                                                                                                    |                     |      |   |
|    | Artics Managed Dectfolio E                                                                                                    |                                                                                                    |                                                                                                    | 20.457.96                                                                                                    |                                                                                                    | 21 275 70                                                                                                    |                                                                                                    | En of               | ~    |   |
|    | Active managed Politiono 5                                                                                                    |                                                                                                    |                                                                                                    | 20,407.00                                                                                                    |                                                                                                    | 21,273.70                                                                                                    |                                                                                                    |                     |      |   |
|    | Estimated total                                                                                                    |                                                                                                    |                                                                                                    |                                                                                                    |                                                                                                    |                                                                                                    |                                                                                                    | £10,637.8           | 19   |   |
|    |                                                                                                    |                                                                                                    |                                                                                                    |                                                                                                    |                                                                                                    |                                                                                                    |                                                                                                    |                     |      |   |
|    |                                                                                                    |                                                                                                    |                                                                                                    |                                                                                                    |                                                                                                    |                                                                                                    |                                                                                                    |                     |      |   |
|    |                                                                                                    |                                                                                                    |                                                                                                    |                                                                                                    |                                                                                                    |                                                                                                    |                                                                                                    |                     |      |   |
|    |                                                                                                    |                                                                                                    |                                                                                                    |                                                                                                    |                                                                                                    |                                                                                                    |                                                                                                    |                     |      |   |
|    |                                                                                                    |                                                                                                    |                                                                                                    |                                                                                                    |                                                                                                    |                                                                                                    |                                                                                                    |                     |      |   |
|    |                                                                                                    |                                                                                                    |                                                                                                    |                                                                                                    |                                                                                                    |                                                                                                    |                                                                                                    |                     |      |   |
|    |                                                                                                    |                                                                                                    |                                                                                                    |                                                                                                    |                                                                                                    |                                                                                                    |                                                                                                    |                     |      |   |
|    |                                                                                                    |                                                                                                    |                                                                                                    |                                                                                                    |                                                                                                    |                                                                                                    |                                                                                                    |                     |      |   |
|    |                                                                                                    |                                                                                                    |                                                                                                    |                                                                                                    |                                                                                                    |                                                                                                    |                                                                                                    |                     |      |   |
|    |                                                                                                    |                                                                                                    | Duiltar Inv Mily Inc. (                                                                                                    | CHE PEULI O                                                                                                    |                                                                                                    |                                                                                                    |                                                                                                    |                     |      |   |
|    |                                                                                                    |                                                                                                    | ihr class) Acc -U2                                                                                                    |                                                                                                    | - (                                                                                                    |                                                                                                    |                                                                                                    |                     |      |   |
|    |                                                                                                    | and a start of the latest                                                                                                    | ingle allocation                                                                                                    |                                                                                                    |                                                                                                    | 4                                                                                                    |                                                                                                    |                     |      |   |
|    |                                                                                                    | iven levelse                                                                                                    | focal available:                                                                                                    | 100.00%                                                                                                    | Concerner S                                                                                                    |                                                                                                    |                                                                                                    | (3)                 |      |   |
|    |                                                                                                    | eex (Bacificatio) A                                                                                                    | CL057                                                                                                    | ADD                                                                                                    | Gabel                                                                                                    |                                                                                                    |                                                                                                    |                     |      |   |
|    |                                                                                                    | W (UT Divicion) Act U                                                                                                    | 2 Variages                                                                                                    | -                                                                                                    | -                                                                                                    |                                                                                                    |                                                                                                    |                     |      |   |
|    |                                                                                                    |                                                                                                    |                                                                                                    |                                                                                                    |                                                                                                    |                                                                                                    |                                                                                                    |                     |      |   |
|    |                                                                                                    |                                                                                                    |                                                                                                    |                                                                                                    |                                                                                                    |                                                                                                    |                                                                                                    |                     |      |   |
|    |                                                                                                    |                                                                                                    |                                                                                                    |                                                                                                    |                                                                                                    |                                                                                                    |                                                                                                    |                     |      |   |
|    |                                                                                                    |                                                                                                    |                                                                                                    |                                                                                                    |                                                                                                    |                                                                                                    |                                                                                                    |                     |      |   |
|    | Quiter in they institute<br>Quiter to key institute<br>Quiter Thistopic Band 1 in                                                                                                    | Propassikos viž<br>propastilne viž<br>K                                                                                                    | Benger<br>Jacopa<br>Difuszion                                                                                                    |                                                                                                    | nang sin<br>nang sin<br>nang sin                                                                                                    | 1993 tour.                                                                                                    | 8091 #4.<br>8091 #4.<br>8091 #4                                                                                                    |                     |      |   |
|    | Quiter in Titty nd 21 001<br>Quiter in Any no 21 001<br>Quiter Investors Band 1 in                                                                                                    | Der paan iker val<br>per eastellee val<br>e                                                                                                    | Theorem<br>(Second Second | 1                                                                                                    | in ming size                                                                                                    | en<br>marteni                                                                                                    |                                                                                                    | αι                  | _    |   |
|    | Quiter in King vit 2000<br>Quiter in King vit 2000<br>Quiter Investors Bort 1 In<br>4-<br>Changi                                                                                                    | perpassiles viz<br>percantine uz<br>c<br>ing assets - I                                                                                                    | serge<br>serge<br>ofterse<br>SA                                                                                                    |                                                                                                    | naniyalar<br>naniyalar<br>shiniyalar                                                                                                    | eri<br>Met                                                                                                    | ATTEL 4                                                                                                    | αι                  |      | ļ |
|    | Quiter Hinking Holdhour<br>Quiter tex Any Inconton<br>Quiter Investors Bund 1 In<br>Change<br>2692 v1 C                                                                                                    | Per passi Acc. 42<br>per passi Acc. 42<br>c.<br>ing assets - I<br>hoose assets to buy                                                                                                    | anages<br>or here ee<br>SA                                                                                                    |                                                                                                    | namiyate<br>namiyate<br>totaniyat                                                                                                    | ga<br>ngjibuw<br>ga                                                                                                    | 2<br>peal the<br>used the<br>sould the<br>sould the                                                                                                    | a.<br>2 1           |      | 1 |
|    | Culture investigation of the second second s                                                                                                    | propase) Acc ut2<br>son datatine not<br>s<br>ing assets - 1<br>hoose assets to buy<br>t proof                                                                                                    | servere<br>servere<br>Universe<br>ISA                                                                                                    | A 11 H                                                                                                    | n nigole<br>nanis ter                                                                                                    | get<br>ingettion                                                                                                    | 2<br>rowit He<br>mult H                                                                                                    | cu<br>2 1           |      | 1 |
|    | Cutter instances of a product of a con-<br>course on Any monitoring of a con-<br>course of a constance of a constance of a con-<br>course of a constance of a constance of a con-<br>constance of a constance of a constance of a con-<br>constance of a constance of a constance of a con-<br>constance of a constance of a constance of a con-<br>constance of a constance of a constance of a constance of a con-<br>constance of a constance of a constance of                                                                                                    | propaga i kon uti<br>pro da attiline not<br>c<br>nog assets - I<br>hoose attest to buy<br>t colocc<br>attest no real or net                                                                                                    | sarapa<br>orașe<br>orașe<br>SA                                                                                                    | a feater                                                                                                    | na syste<br>na syste<br>Khatyfri                                                                                                    | μι<br>με<br>agebier                                                                                                    | 2<br>Devit H-<br>unal 1 H-<br>yuult H-                                                                                                    | cu.<br>2 •          |      | 1 |
|    | Come no sey vector com<br>Come no sey record com<br>Contra too sey record of<br>Change<br>Septor Company<br>Company<br>Company                                                                                                    | propaga i kondi<br>propaga i kondi<br>s<br>ng assets - I<br>hoose assets to buy<br>tokoct<br>tokoct<br>tokoct                                                                                                    | server<br>or app.<br>Of the or<br>SA                                                                                                    | afecter.                                                                                                    | n niyale<br>nan qale<br>Khaligin                                                                                                    | er<br>10-<br>ngo lana                                                                                                    | ente ( +<br>2<br>mail 1<br>mail 1<br>mail 1                                                                                                    | con.<br>Z 4         |      |   |
|    | Control the stage of the state<br>Control to stage of the state<br>Control to stage of the state<br>Control to state of the state<br>Control to state of the<br>Control to state<br>Control to state<br>Control to sta | por passi loc vol<br>por passi loc vol<br>constructive vol<br>constructive vol<br>posses assets to buy<br>to coord<br>tax for more seal or tref<br>togo Pertfore 5                                                                                                    | serepe<br>or appro-<br>distance of<br>SA                                                                                                    | a factores:                                                                                                    | nania de                                                                                                    | gen<br>ngerbeur                                                                                                    | anar   +<br>anar   +<br>con<br>100 022                                                                                                    | on.<br>2 1          |      | 1 |
|    | Constanting of Program                                                                                                    | per parti lac uzi<br>per settine uzi<br>consettine uzi<br>consettine uzi<br>consettine uzi<br>ngg assetts to buy<br>rokocci<br>consettine participations si<br>sette name consettine participations si                                                                                                    | unagen<br>un agen<br>Un Turk van                                                                                                    | ingeneration                                                                                                    | naniyyin<br>Inaniyin<br>Ishaniyin                                                                                                    | gen<br>nge Gant                                                                                                    | 100'000                                                                                                    | a.                  |      | 1 |
|    | Constanting of Program                                                                                                    | De pare les de<br>personanties de<br>reserver en la companya de la companya de<br>la companya de la companya de la companya de<br>la companya de la companya de la companya de la companya de<br>la companya de la companya de la companya de la companya de<br>la companya de la companya de la companya de la companya de la companya de<br>la companya de la companya de la companya de la companya de la companya de<br>la companya de la companya de la companya de la companya de la companya de<br>la companya de la companya de la compa                                                                                                    | norge<br>Dri za na<br>SA                                                                                                    | And And And And And And And And And And                                                                                                    | naniyyin                                                                                                    | an again                                                                                                    | ine   4<br>ine   1<br>ine   4<br>ine   4<br>in                                                                                                    | a.                  |      |   |
|    | Source wanting and finance<br>Control wanting to control<br>Control wanting to control<br>Control wanting to control<br>Control wanting<br>Control wanting<br>Control wanti                                                                                                    | De pare les de<br>artes ester les de<br>reserver en les de<br>reserver ester les de<br>reserver ester les de<br>reserver est                                                                                                    | nange<br>orige:<br>SSA                                                                                                    | i farme.                                                                                                    |                                                                                                    | en<br>get low                                                                                                    | ница 4<br>ница 4<br>ниц<br>4<br>ниц<br>4<br>н<br>1<br>ниц<br>4<br>н<br>1<br>н<br>1<br>н<br>1<br>н<br>1<br>н<br>1<br>н<br>1<br>н<br>1<br>н<br>1<br>н<br>1<br>н | a.<br>; ;           |      |   |
|    | Source reverse relations<br>Source reverses Source to<br>Changes<br>Source reverses Source to<br>Changes<br>Source reverses Source to<br>Source reverses<br>Source reverses                                                                                                    | De pare les so<br>per seattine su<br>c<br>ing assetts - I<br>house assett to buy<br>tokocc<br>ange Porton 5<br>ange Porton 5<br>ange Porto | angen<br>angen<br>SA                                                                                                    | And the C                                                                                                    |                                                                                                    | en ()                                                                                                    | анта 4<br>на 4<br>на 4                                                                                                    |                     |      |   |
|    | Some weap efforts                                                                                                    | Der panel der koll<br>der eller eine der der der<br>regenerationen der der der der<br>regenerationen der der der der<br>regenerationen der der der der<br>regenerationen der der der der<br>regenerationen der der der der der<br>regenerationen der der der der der<br>regenerationen der der der der der der<br>regenerationen der der der der der der<br>regenerationen der der der der der der der<br>regenerationen der der der der der der der der der der                                                                                                    | anaya<br>Arayan<br>SA                                                                                                    | Anticles ()<br>Hereatics ()<br>Hereatics ()<br>Hereatics ()                                                                                                    |                                                                                                    | er O                                                                                                    | 100.007<br>100.007<br>100                                                                                                    |                     |      |   |
|    | Source we represent the first sector of the first sector of the fi                                                                                                    | Der passe lete all<br>per sametine und<br>per sametine und<br>per sameti                                                                                                    | Anterior<br>Anterior<br>Anterior<br>SA<br>glasses flood act and<br>glasses flood act and<br>SA                                                                                                    | Antidas ()<br>Harrison ()<br>Harrison ()<br>Harris |                                                                                                    | en .<br>spin fand<br>Accord as fand<br>Accord as fand<br>and fand<br>and fand<br>Accord as fand<br>and fand<br>Accord as fand<br>Accord as fand                                                                                                    | inn   +<br>inn   +<br>in                                                                                                    | a.                  |      |   |
|    | Source restrict and the second second s                                                                                                    | Der passe viere kall<br>der staatstere kall<br>der<br>staatstere kall<br>house assette to bevy<br>house assette to bevy<br>house assette to bevy<br>house assette to bevy<br>house assette to bevy<br>staatstere house to an en-<br>setter house to an en-<br>setter house to an en-<br>ensetter house to an en-<br>setter house to an en-<br>setter house to an en-<br>ensetter house to an en-<br>ensetter house to an ensetter house to an en-<br>ensetter house to an ensetter house to an ensette                                                                                                    | anage<br>Balance<br>SA<br>SA<br>generation for some<br>generation for some<br>generation for some<br>generation for some                                                                                                    | And a second second sec                                                                                                    |                                                                                                    | en .<br>se .<br>ange dans<br>Accored ason<br>anter (i)<br>lange dhana lange<br>anter (i)<br>lange dhana lange<br>horagen faulte<br>horagen faulte<br>horagen<br>horagen faulte<br>horagen faulte<br>hora                                                                                                    | amp         a           amp         a                                                                                                    | an .<br>7 *         |      |   |
|    | Succession of the product of the product of the pro                                                                                                    |                                                                                                    |                                                                                                    | A sectors of the sectors of the sect                                                                                                    |                                                                                                    | er<br>protone<br>According association<br>According association<br>Accordine                                                                                                    |                                                                                                    | n.                  |      |   |
|    | Source reverse extensions<br>The second second                                                                                                    |                                                                                                    |                                                                                                    | Annual and a second and a second and a secon                                                                                                    | <ul> <li>Severation</li> <li>Severation</li></ul>                                                                                                    | er<br>protoso<br>Anorez ano<br>Anorez anorez ano<br>Anorez ano<br>Anorez ano                                                                                                    | 1001         1           1001         1           1001         1           1001         1           1001         1           1001         1           1001         1           1001         1           1001         1           1001         1           1001         1           1001         1           1001         1           1001         1           1001         1           1001         1           1001         1           1001         1           1001         1           1001         1           1001         1           1001         1           1001         1           1001         1           1001         1           1001         1           1001         1           1001         1           1001         1           1001         1           1001         1           1001         1           1001         1           1001         1                                                                                                              |                     |      |   |
|    | Succession and an end of the second second                                                                                                    |                                                                                                    |                                                                                                    | Anatomic Control of Control of Co                                                                                                    | не станция<br>станция<br>станция | er<br>pr<br>age bas<br>age bas<br>Adverse saw<br>age 0<br>age 0<br>ag | 1001 4<br>1001 4<br>1001 4<br>1000 4<br>100000<br>100000<br>100000<br>100000<br>100000<br>100000<br>100000<br>100000<br>100000<br>100000<br>100000<br>100000<br>100000<br>100000<br>100000<br>100000<br>10000<br>100000<br>100000<br>100000                                                                                                    |                     |      |   |
|    | Some weary effective<br>comments of the second second                                                                                                    | Procession of a conservation of a conservation o                                                                                                    |                                                                                                    | Annu and an annu an an an an an an an an an an an an an                                                                                                    | <ul> <li>(1) (2) (2) (2) (2) (2) (2) (2) (2) (2) (2</li></ul>                                                                                                    |                                                                                                    | implementation         implementation           implementation         implementation           implementatimplementation                                                                                                    |                     |      |   |
| (  | Source restrict and the second second                                                                                                    |                                                                                                    | 400000<br>400000<br>4000000<br>4000000000<br>400000000                                                                                                    | A Segurarias<br>A Segurarias<br>A                        |                                                                                                    | en en en el el el el el el el el el el el el el                                                                                                    | 1000 1 4 1 1 1 1 1 1 1 1 1 1 1 1 1 1 1 1                                                                                                    |                     |      |   |
| (  | 5-conservery ended of the conservery ended of the conserver of the conserver of the conservery ended of the conservery ended o                                                                                                    |                                                                                                    | anaya<br>ayada<br>SA<br>SA                                                                                                    | Andrea Commenter de la commente de la commente de l                                                                                                    | 200 (1997)<br>201 (1997)<br>201 (1                                                                                                    | ра<br>во<br>во<br>манитер<br>манитер                                                                                                    |                                                                                                    |                     |      |   |

## Changing assets in an account (continued)

Chosen assets appear in the 'Assets basket' and can be viewed by clicking the button(1). The allocation chosen for each asset will be displayed.

The allocations can be amended or removed if required. Cash will appear as an asset to invest in if you have not chosen to completely switch out of cash on the previous step. A percentage allocation can be entered here to switch any assets to cash. Then click **'Next'** to proceed.

The third and final step is a review of the changes showing the assets being bought and sold. These can be edited using the appropriate **'Edit'** button**(2)**.

The fund factsheet and Key Investor Information Documents for the assets being bought can be viewed from here.

You need to confirm you have read and understood the **suitability of your investment declaration** and the important documents provided in this process. Selecting **'Confirm'** completes the switch**(3)**.

### Complex Assets

Some funds and exchange traded investments are considered as complex assets and we therefore recommend customers either seek professional financial advice, or complete our appropriateness assessment, before investing in them. The appropriateness assessment includes a series of questions required by our regulators, which are designed to check customers understand the terms and risks involved and, therefore, whether the asset is appropriate for them. The assessment is carried out online at the time a complex asset is selected for investment.

|                 | Changing assets - ISA<br>Rep 2 #1 Choose esses to buy                                          |                                 |                    |                                     | R 1       |   |
|-----------------|------------------------------------------------------------------------------------------------|---------------------------------|--------------------|-------------------------------------|-----------|---|
| -               | CURRENT ASSIT CHOICE<br>Closer wath asset for more detail on their performance, or to download | a factoriest.                   |                    |                                     |           | 1 |
|                 | Cash                                                                                           |                                 |                    |                                     | 0.01% +   |   |
|                 | Active Menaged Portfolio 5                                                                     |                                 |                    |                                     | 99.00%    |   |
|                 | Total                                                                                          |                                 |                    |                                     | 100.00%   |   |
|                 | CHOOSE DIFFERENT ASSETS                                                                        |                                 |                    |                                     |           |   |
|                 | Q outer                                                                                        |                                 |                    | Advanced search                     | SFARCH    |   |
|                 | Asset                                                                                          | Asset Gess ()                   | 5W ()              | Setter @                            | OCP/TER.  |   |
|                 | CLOSED Quilter Investors Emerging Markets Bond Acc -WS                                         | International Rixed<br>Interest | 6300821<br>97822   | Global BM Bonds - Local<br>Currency | 1.00% +   |   |
|                 | CLOSED Quiter Investors Europe (ex UIQ Sminhla Cap<br>Equity Acc -WS                           | Buropean                        | 6800821<br>91400   | N Suropean Smaller<br>Companies     | e 79%   + |   |
|                 | Quiter Inv Globel Bquity Index (BlackRock) Acc -WS                                             | Olocal Specializer              | 60000(8<br>60/10   | la diesal                           | 0.20% +   |   |
| $1 \rightarrow$ | Quilter Inv Mity Inc = Oth Pfl (U1 Shr class) Acc -U2                                          | Managed                         | C0070)<br>MIN-6162 | Valatility Managed                  | 0.03% 🖌   |   |
|                 | Quiter Inv Mby Inc + Gth Pfl (U1 Shr class) Inc +U2                                            | tranaged                        | coords<br>and/51   | velatily Managed                    | 0.83% +   |   |
|                 | Quiter Inv Mby Inc Pft (UT Shr dass) Acc-U2                                                    | Managed                         | GB00b)<br>MNG121   | Verasity Manages                    | 0.555 +   |   |
|                 | Quilter Inv Moy Inc Pfl (U1 Shr class) Inc -U2                                                 | Managed                         | 60000)<br>MHGAGB   | Volatility Managed                  | 0.025 +   |   |
|                 | Quiter Investors Bond 1 Inc                                                                    | UK Fired Interest               | 6800334<br>29158   | IA Starling Sousagic Band           | 1005   +  |   |
|                 | Quiter Investors Bond 2 Acc                                                                    | UK Fixed Interest               | 6800715<br>25996   | U. Starling Carporate Band          | rear +    |   |
|                 | Quilter Investors Bond 2 Inc                                                                   | UK Rived Interest               | 6800334<br>\$0377  | IX Starling Corporate Bond          | 100% - +  |   |

| -                                                                                                    |         | CANCEL |  |
|----------------------------------------------------------------------------------------------------|---------|--------|--|
| Changing assets - ISA                                                                                                    |         |        |  |
| Step 3 of 3 Review and confirm                                                                                                    |         |        |  |
| Below is a summary of the changes you have requested.                                                                                                    |         |        |  |
| Please be aware that values may change by the time your transaction completes. ③                                                                          |         |        |  |
| You are selling 2                                                                                                    | Edit    |        |  |
| Active Managed Portfolio 5                                                                                                    | 50.00%  |        |  |
| You are buying<br>Quiter inv.Mby inc - Ght PR (U1 Str cess) Acc. U2<br>@ structures interest Boundary Long State Structures<br>@ facturess<br>@ facturess | Edit    |        |  |
| Total                                                                                                    | 100.00% |        |  |
| Your documents                                                                                                    |         |        |  |
| 🔅 Generating your Charges Information Document                                                                                                    |         |        |  |
|                                                                                                    |         |        |  |

| Suitability of investment                                                                                                    |
|----------------------------------------------------------------------------------------------------|
| Our service is provided at your com chinet request volven a sol a parsanal recommendation and allowing you to invest in invest we are demented to a son complexe<br>arren. You may also invest into complexe arren allow bailing an appropriativenes anaximement however the assessment office and complexe done or personal<br>economientation is providing this arren's wave therefore no requested by our regulator, the Francial Contract Automaty (FCA) to assess membrary. |
| the relevant product or service meets your investment objectives                                                                                                    |
| <ul> <li>you would be able financially to bear the risk of any loss that the product or service may cause.</li> </ul>                                                                                                    |
| This means that, if you are subsequently unhappy with your investment decision, you will not benefit from the protection of the FCA rules on assessing suitability.                                                                                                    |
| There read and understood the above and an happy to proceed with my investment.                                                                                                    |
| Important documents                                                                                                    |
| These been given the opportunity to read and keep the following, and have had any questions concerning them answered to my satisfaction:                                                                                                    |
| A Cost and Charges Statement                                                                                                    |
| All available Key Investor Information Documents or Key Information Documents in respect of my investment and asset choice, and                                                                                                    |
| Information about rebates. In respect of my choice of assets.                                                                                                    |
| I authorities and request Quilter to carry out the instructions I have provided and confirm that I am authorited to give instructions on the account. I     understand that have rhange will take affer is annotance with the arrevent Taxes and Faultitions.                                                                                                    |
|                                                                                                    |
| CONFIRM                                                                                                    |
|                                                                                                    |

## Viewing fund performance

Select **'Investments'(1)** from the green menu bar. Here you can view the funds invested in, the value of each fund, the monetary increase and decrease per fund and for the policy.

Select an **individual fund(2)** to view more detailed performance information on that fund. By changing the date in the **'value on'** box you can see performance on different dates.

You can view how the **fund has performed(3)**, the **fund charges(4)** and access the **fund factsheet(5)**.

| Quilter 🗸                                                            | My c                                                           | details My messages 🥹 | My documents      | Contact us Help   | Sign out |
|----------------------------------------------------------------------|----------------------------------------------------------------|-----------------------|-------------------|-------------------|----------|
| f ISA Investments Transaction histor                                 | y Payments in Payments out Apply fi                            | or a new product      |                   |                   |          |
| My ISA At 07 March 2022                                              |                                                                | G                     |                   |                   |          |
| account reference: AC2218259-002<br>tart data: 26/09/2009            |                                                                | My de<br>value        | called Change ass | sets My documents |          |
| Assets                                                               |                                                                |                       | Value on (dd/n    | nm/yyyy)          |          |
| ou can click the asset to view more details and see available action | I.                                                             |                       | 07/03/2022        | 60                |          |
|                                                                      |                                                                | Allocation            | Value 🕤           | £+/- 💿            |          |
|                                                                      | o kil BlackRock UK Inc -U2                                     | 0.62%                 | £165.14           | -£23.81 🔸         |          |
|                                                                      | o 🕍 Janus Henderson European<br>Selected Opportunities Acc -U  | 0.63%                 | £168.07           | -£19.43 ↓         |          |
|                                                                      | o 🕍 Jupiter Income Trust Inc -U                                | 0.71%                 | £188.96           | -£3.61 🗸          |          |
|                                                                      | o Ial Quilter Investors Creation<br>Moderate Portfolio Acc -U2 | 0.68%                 | £180.58           | -£6.92 ↓          |          |
|                                                                      | o 🗁 bundled                                                    | 97.12%                | £25,948.42        | £606.22 个         |          |
|                                                                      | o 🖾 GBP Cash                                                   | 0.25%                 | £66.23            |                   |          |
|                                                                      | Total fund value                                               | 100.00%               | £26,717.40        | £552.45 个         |          |
|                                                                      | Closure value 🕥                                                |                       | £26,713.17        |                   |          |

![](_page_21_Figure_5.jpeg)

## View and update your pension Expression of Wish beneficiaries

If you provided an expression of wish before the move to our new investment platform in 2020/21 you won't be able to view it online, but your instructions will still apply.

- 1. Select the account for the Expression of Wish you want to view or update.
- Select 'More details' in the Collective Retirement Account details box.
   The next screen will display any current beneficiaries.
- 3. Select '**Change**' to begin updating your Expression of Wish.
- 4. Then select 'Add primary beneficiary'.

![](_page_22_Picture_6.jpeg)

# View and update your pension Expression of Wish beneficiaries (continued)

- 5. Input the details of your beneficiary.
- You can either select 'Save beneficiary' to continue or select 'Save and add another' to add further beneficiaries.
- 7. If you have more than one beneficiary, input the proportion each beneficiary will receive.
- You also have the option to add a secondary beneficiary for each primary beneficiary. Click 'Add/edit secondary beneficiary' to input their details and to complete the instruction for when to pay the secondary beneficiary, such as in the event of the primary beneficiary's death.

| Add/Edi                                                                                                    | ression Of Wish<br>dit Primary Beneficiary                                                                                                    |     | Expression Of Wish                                                                                                    |                                                                                                    |                                                                                                    |
|----------------------------------------------------------------------------------------------------|----------------------------------------------------------------------------------------------------|-----|----------------------------------------------------------------------------------------------------|----------------------------------------------------------------------------------------------------|----------------------------------------------------------------------------------------------------|
| Add Pr                                                                                                    | rimary Beneficiary                                                                                                    |     | What to do here                                                                                                    |                                                                                                    |                                                                                                    |
| Deneficiar<br>Individe                                                                                                    | ny tipe.<br>Kanal V                                                                                                    |     | Please confirm primary beneficiary details, nomina<br>Vou may also enter secondary beneficiaries agains<br>Examples of netruitions include paying to the sec<br>located, or if the primary beneficiary refuses the b<br>When adding secondary beneficiary instructions. It<br>beneficiary then you should provide secondary be                                                                                                    | ting one or more person and/or legal entity to receive b<br>each primary beneficiary. There is a free format text fit<br>indary beneficiary in the event of the primary beneficiar<br>enefit.<br>hey only apply to the primary beneficiary they are captu<br>neficiary nominations against each one.                                                                                                    | enefits from your CBA in the event of your death.<br>Hd that will enable you to capture your instruction.<br>Y's death. If the primary beneficiary cannot be<br>red against. If you have more than one primary |
| Mr                                                                                                    | ~                                                                                                    |     | Beneficiaries                                                                                                    |                                                                                                    |                                                                                                    |
| First name<br>Ben                                                                                                    | *                                                                                                    |     | Primary Beneficiary 1                                                                                                    | Change                                                                                                    |                                                                                                    |
| Last name<br>Test                                                                                                    | ie                                                                                                    |     | Beneficiary Type Individual<br>Name Mr Ben Test<br>Relationship Partner                                                                                                    |                                                                                                    |                                                                                                    |
| Partne                                                                                                    | er v                                                                                                    |     | Proportion 50.00%<br>Instruction Date 07 February 2024                                                                                                    |                                                                                                    |                                                                                                    |
| > <b>—</b>                                                                                                    | SAVE BENEFICIARY SAVE AND ADD ANOTHER CANCEL                                                                                                    |     | Secondary Beneficiaries<br>None                                                                                                    | Add/Edit Secondary Beneficiary                                                                                                    | ←8                                                                                                    |
|                                                                                                    |                                                                                                    |     |                                                                                                    |                                                                                                    |                                                                                                    |
| Add Pri                                                                                                    | rimary Beneficiary                                                                                                    |     | Adviser details                                                                                                    |                                                                                                    |                                                                                                    |
| Add Pri                                                                                                    | rimary Beneficiary                                                                                                    | - 1 | Adviser details<br>                                                                                                    |                                                                                                    |                                                                                                    |
| Add Pri<br>Beneficiary<br>Individu                                                                                                    | rimary Beneficary<br>er trans<br>aut v                                                                                                    | - 1 | Adviser details<br>Michael Wood<br>Bob Beaky Firm<br>Old Mutual Wealth, PO Box 37, Southampton, SO14 7A                                                                                                    | Y                                                                                                    |                                                                                                    |
| Add Pri<br>Benefisian<br>Individu<br>Title<br>Miss<br>First name                                                                                    | rimary Beneficary                                                                                                    |     | Adviser details<br>—<br>Michael Wood<br>Bob Beaky Firm<br>Old Munual Weath, PO Box 37, Southampton, 5014 7A<br>+64 2313                                                                                                    | Y                                                                                                    |                                                                                                    |
| Add Pri<br>Beneficiary<br>Individu<br>Title<br>Miss<br>Pirst name<br>Benita<br>Last name                                                            | rimary Beneficary                                                                                                    |     | Adviser details<br>                                                                                                    | Y                                                                                                    |                                                                                                    |
| Add Pri<br>Benefidary<br>Individu<br>Title<br>Miss<br>First name<br>Benita<br>Last name<br>Test                                                     | rimary Beneficary                                                                                                    |     | Adviser details<br>Michael Wood<br>Bob Beaky Prm<br>Old Munal Wealth, PO Box 37, Southampton, SO14 7A<br>+44 2313<br>Expression Of Wish<br>Beneficiaries                                                                                                    | Y                                                                                                    | Coop                                                                                                    |
| Add Pri<br>Beneficiary<br>Individu<br>Title<br>Miss<br>First name<br>Benita<br>Last name<br>Test<br>Relationsh<br>Daught                            | rimary Beneficary                                                                                                    |     | Adviser details<br>Michael Wood<br>Bob Beaky Firm<br>Old Mutual Weath, PO Box 37, Southampton, 5014 7A<br>+44 2313<br>Expression Of Wish<br>Beneficiaries<br>Primary Beneficiary 1                                                                                                    | v<br>Mr. Ben Test - 50.00%                                                                                                    | Carge                                                                                                    |
| Add Pri<br>Beneficiary<br>Individu<br>Tele<br>Miss<br>First name<br>Benta<br>Last name<br>Test<br>Relationsh<br>Daught<br>Proportion                | rimary Beneficiary rimary Beneficiary roma re re re re re re re re re re re re re                                                                                                    |     | Adviser details<br>Michael Wood<br>Bob Beakly Nm<br>Old Munual Weath, PO Box 37, Southampton, SO14 7A<br>+44 233<br>Expression Of Wish<br>Beneficiaries<br>Primary Beneficiary 1<br>Primary Beneficiary 2<br>An expression of whith enables you in nominate one.                                                                                                    | y<br>Mr Ben Test - 50.00%<br>Miss Benta Test - 50.00%                                                                                                    | Charge<br>from your CRA in the event of your deals.                                                                                                    |
| Add Pri<br>Beneficiary<br>Individu<br>Title<br>Miss<br>First name<br>Benita<br>Last name<br>Test<br>Relationsh<br>Daught<br>Proportion              | rimary Beneficary                                                                                                    |     | Adviser details Michael Wood Bob Boaky Yom Old Minual Wealth, PO Box 37, Southampton, SO14 7A +44 2313 Expression Of Wish Beneficiaries Primary Beneficiary 1 Primary Beneficiary 2  An operation of the United Point Devention of the United Point Primary Beneficiary 2                                                                                                    | y<br>Mr Ben Test - 50.00%<br>Miss Benita Test - 50.00%<br>more prevous dolt's lagal entry to resche benefits<br>hand beste auf den source and the set of the set of the set of the<br>and the denotes a denotes advect the set of the set of the set of the<br>more of the set of the set of the set of the set of the set of the<br>more of the set of the set of the set of the set of the set of the<br>more of the set of the set of the set of the set of the set of the set of the<br>more of the set of the set | Charge<br>Tom your CAA Is the event of your shells.<br>Tom your CAA Is the event of your shells.<br>Totals, as appropriate. However, you can experts                                                           |
| Add Pri<br>Beneficiary<br>Individi<br>Tele<br>Miss<br>First name<br>Benia<br>Last name<br>Test<br>Relationsh<br>Proportion<br>50<br>Primary<br>Name | rimary Beneficary vortes use vortes vortes v |     | Adviser details<br>Michael Wood<br>Bob Beaky Firm<br>Old Muchael Woodth, PO Box 37, Southampton, 5014 7A<br>+44 2313<br>Expression Of Wish<br>Beneficiaries<br>Primary Beneficiary 1<br>Primary Beneficiary 2<br>An expression of with enables you to nominate new,<br>Subally, my teending will be able to receive either,<br>Subally, my teending will be able to receive either,<br>Subally, my teending | Y Mr Ben Test - 50.00% Miss Benia Test - 50.00% Miss Benia Test - 50.00% unrore person audio fagi entry in revise bandita hards som person audio fagi entry in revise bandita unrore person audio fagi entry in revise administrative unrolling the instruction.                                                                                                    | Coneye<br>form your CAA in the event of your shalls,<br>andrown or purchase of a lifetime amounty.<br>Totatior, as appropriate, However, you cline express                                                     |
| Add Pri<br>Benthisiy<br>Individ.<br>Trise<br>Benth<br>Betrist<br>Betristown<br>Desight<br>Proportion<br>Primary<br>Name<br>Proportion               | rimary Beneficiary I functioning ry Beneficiary 1 functioning Mitten Text Final Section 1 for the formula                                                                                                    |     | Adviser details<br>Michael Wood<br>Bob Boay, 1975<br>Old Minaal Weath, PO Box 37, Southampton, SO14 7A<br>+44 2313<br>Expression Of Wish<br>Beneficiaries<br>Primary Beneficiary 1<br>Primary Beneficiary 2<br>An expression of the enable syot in constant enable<br>to syot ownall die them to pay and enable the book<br>to syot ownall die them to pay and enable the book<br>to syot ownall die them to pay and enable the book                                                                                                    | y Mr Ben Test - 50.00% Miss Benita Test - 50.00% Miss Benita Test - 50.00% Miss Benita Test - 50.00% Historia on port of the pair record trough age in const drough age in const drough ag                   | Chang<br>from your CBA in the even of your death<br>movem or purchase and affering enough<br>relative, as aggregates However, you can express<br>and Account -                                                 |

#### Overview

When you log in you will see the 'My accounts overview' page. This shows all the different accounts you have including any CashHub savings accounts. You can find more information on how to navigate this page in relation to your investment accounts in the overview section on page 2.

1. Select your CashHub account to view your cash savings.

After you select one of your CashHub accounts the current value is displayed in addition to the change in value for the last year (the interest added to the account).

2. The menu bar at the top of the screen has several options.

**Savings accounts** – shows details of each cash savings account that you hold.

**Transaction history** – shows a breakdown of all the transactions for the selected account.

**Payments in** – to make a top up to an existing savings account or a payment into a new account.

**Withdrawals** – to make a withdrawal from one of more of your savings accounts.

3. Under the menu bar, there are three quick link buttons on the right of the screen.

**My detailed valuation** – to produce a current or backdated valuation for the account.

**Move money** – to move money from one savings account to another.

**My documents** – to access all account documentation, including any valuation statements produced, as well as documentation sent to you by us. Document preferences can be amended using the 'My details' button at the top of the page.

![](_page_24_Picture_14.jpeg)

![](_page_25_Picture_1.jpeg)

## Comparing interest rates and opening a savings account for the first time

- From your accounts overview page click on 'Apply for CashHub' at top of the screen, or 'Learn more' below the list of your accounts.
- From the CashHub welcome page select 'Apply now' to begin comparing savings accounts. The full range of available savings accounts will be displayed on screen. You can filter the accounts by account type. You can also filter fixed term accounts by the length of term.

Detailed information for each account can be viewed in its '**Summary box**' by selecting 'Show details'.

- Choose the 'Select' option for your chosen account and enter how much you want to save in the 'Deposit amount' box.
  - a) If you decide against this or have chosen the wrong account, select '**Remove**'. This will take you back to the comparison screen.
- 4. You now have two options:
  - Select 'Choose more accounts' to make an additional deposit in another savings account. If you choose this option repeat steps 1 to 3.
  - Select 'Continue application' to proceed.

![](_page_25_Picture_11.jpeg)

| SAVINGS                   | ACCOUNT FROM THE LIST. 1                 | YOU CAN ADD MORE LATER.      |                             |                            |                   |
|---------------------------|------------------------------------------|------------------------------|-----------------------------|----------------------------|-------------------|
| r by accour<br>Easy acces | nt type<br>is - withdraw at any time     | Notice period - withdra      | w after a set notice period | Fixed term - interest      | rate won't change |
| er by term<br>Show all    | O Less than 1 year (                     | ○ 1-2 years ○ Over           | 2 years                     |                            |                   |
| nk                        |                                          | Rate 🕥 🔨                     | Term 🔨                      | Deposit Limits             |                   |
| å Sontander               | Santander<br>EasyAccess                  | Gross / AER<br>8.10% / 8.44% | Not applicable              | Min £1<br>Max £100,000,000 | SELECT            |
| å Sontander               | Santander<br>Notice (1 døys)             | Gross / AER<br>7.90% / 8.22% | 1 days                      | Min £1<br>Max £10,000,000  | SELECT            |
| <b>N</b><br>BANKA         | Demo Bank<br>Notice (1 days)             | Gross / AER<br>6.20% / 6.40% | 1 days                      | Min £1<br>Max £1,000,000   | SELECT            |
|                           |                                          |                              |                             |                            |                   |
| pplyin<br>192016 Ref      | g for a CashH<br>New your chosen savings | lub powered                  | by Bondsmi                  | th                         | CANCEL            |

Not applicable

SHOW DETAILS V

8.10% / 8.44%

CHOOSE MORE ACCOUNTS

![](_page_25_Picture_13.jpeg)

25

Terms of use | Privacy and cookie policy | Legal and regulatory | Accessibility | Terms & conditions | Contact us

LEARN MORE

## Comparing interest rates and opening a savings account for the first time (continued)

After confirming your deposit amounts and selecting 'Continue application' you will be asked to confirm where the money being deposited has come from (an inheritance or another savings account for example) and your annual income.
 a) Use the drops down options to select your answers.

b) Select 'Next' to continue.

- 6. Select your nominated bank account. This is the bank account that you will use to make payments from and receive withdrawals into.
  - a) If we already have your bank account details, they will be displayed and can be selected.
  - b) If you want to use a different bank account, select 'Add another bank account' and enter the new details.
  - c) If we don't hold your National Insurance Number, you will be asked to enter it.
  - d) If we don't hold your nationality status, you will be asked to enter it.

e) Select '**Next**' to continue.

- 7. Details of your chosen savings account/s, your answers to the questions and your bank account details will be displayed. Review these and if they are all correct select '**Next**'.
- 8. The declaration page will now be displayed. You will be asked to:
  - a) Read the terms and conditions, Financial Services Compensation Scheme information, important information page and CashHub declaration.
  - b) Tick a box to confirm that you have read the information provided and understand the declaration.
- 9. Then select '**Submit application**' once you have completed step 7 and are happy to proceed.
- 10. The final screen will confirm your submitted application and the bank account details for you to make your payment to. Should we need any further information you will be notified here.

![](_page_26_Picture_16.jpeg)

Payments from your nominated bank account are not automatic. You will need to make the payment to the bank account shown on screen.

← Applying for a CashHub powered by Bondsmith Step 3 of 6 Account options

| We are required by reg          | ulation to record where the mo     | oney you are using has come f | from. |  |
|---------------------------------|------------------------------------|-------------------------------|-------|--|
| The money I am using to pay for | my investment has come from        | 0                             |       |  |
| Please select                   | ~                                  |                               |       |  |
| This information is req         | uired as part of our financial cri | ime monitoring.               |       |  |
| Please Select                   | ~                                  |                               |       |  |

CANCE

![](_page_27_Picture_1.jpeg)

#### Topping up an existing savings account or opening a new one

1. From the '**My accounts overview**' page select your CashHub savings from the list under '**My accounts**'. Select '**Payments in**' at the top of the screen.

Select '**Start**' on the next screen. This will open a comparison screen. Your existing savings accounts will be displayed at the top of the list, with potential new savings accounts listed below. You won't be able to top up an existing fixed term account.

- Select 'Top up' on the existing account you want to add money to. Alternatively, you can choose a new account by choosing 'Select'.
- Enter how much you want to add in the 'Deposit amount' box. If you decide against this or have chosen the wrong account, select 'Remove'. This will take you back to the comparison screen.
- 4. You can now select one of two options:
  - 'Choose more accounts' to make a deposit in an additional account. If you choose this option repeat steps 4 and 5.
  - 'Continue application' to proceed.
- 5. Your accounts will be listed again and the amount you've added will be displayed on your chosen account.
- 6. Select '**Continue application**' to continue or choose another account to top up.
- After selecting continue application you can review your choice and read the declaration. Tick the box to confirm you understand the declaration and select 'Submit application'
- 8. The final screen will confirm your submitted application and the bank account details for you to make your payment to.

#### Please note

Payments from your nominated bank account are not automatic. You will need to make the payment to the bank account shown on screen.

![](_page_27_Figure_16.jpeg)

| ►<br>Paying into<br>Step 2 of 3 Review yo                                                                                                    | your C                                                                                                    | ashHub p<br>ings account(s)                                                                                                    | powered by                                                                                                    | / Bondsmith                                                                                                    |                                                                                             | CANCEL                                                                                                 |
|----------------------------------------------------------------------------------------------------|----------------------------------------------------------------------------------------------------|----------------------------------------------------------------------------------------------------|----------------------------------------------------------------------------------------------------|----------------------------------------------------------------------------------------------------|---------------------------------------------------------------------------------------------|----------------------------------------------------------------------------------------------------|
| fou can add more sa                                                                                                    | vings accounts                                                                                                    | by clicking the 'C                                                                                                    | hoose more account                                                                                                    | s' button.                                                                                                    |                                                                                             |                                                                                                    |
| Bank                                                                                                    |                                                                                                    | Rate 🕤                                                                                                    | Term                                                                                                    | Deposit Limits                                                                                                    | Current value                                                                               |                                                                                                    |
| de Sontander Sa                                                                                                    | antander<br>tyAccess                                                                                                    | Gross / AER<br>8.10% /<br>8.44%                                                                                                    | Not applicable                                                                                                    | Min £1<br>Max £100,000,000                                                                                                    | 3,0,669.35                                                                                  | Deposit amount           £         0.00           Remove           SHOW DE TAILS ~                     |
| Deposit total                                                                                                    |                                                                                                    |                                                                                                    |                                                                                                    |                                                                                                    |                                                                                             | £0                                                                                                    |
|                                                                                                    |                                                                                                    |                                                                                                    |                                                                                                    |                                                                                                    |                                                                                             |                                                                                                    |
| Aderstand that<br>Payments to and from the<br>f chosen, should the internation of the folding ac<br>where the payment reconterest, until further inso                                                                                                    | he CashHub mu<br>erest rate on thi<br>count until furth<br>rived is less thar<br>tructions are re                                                              | st be made via the r<br>e selected fixed tern<br>er instructions are<br>n the amount entero<br>ceived.                                                              | nominated bank accour<br>m savings account(s) dri<br>received and that the h<br>ed in this application, th                                                                                                    | t only.<br>sp before the application c<br>olding account does not pa<br>en the payment will remain                                                                                                    | impletes, the cash all<br>y any interest.<br>n in the holding accou                         | ocated to the savings account(s) will<br>nt, where it will not earn any                                |
| Adderstand that<br>Payments to and from the<br>of chosen, should the inter-<br>remain in the holding ac<br>where the payment reco-<br>interest, until further inso<br>By submitting the                                                                                                    | he CashHub mu<br>erest rate on thi<br>count until furth<br>eived is less than<br>tructions are re<br>his application I                                         | st be made via the r<br>e selected fixed terr<br>er instructions are<br>the amount enterr<br>ceived.                                                                | nominated bank accour<br>n savings account(s) dri<br>received and that the h<br>ed in this application, th<br>have read, understoood                                                                                                    | t only.<br>p before the application o<br>olding account does not pu<br>en the payment will remain<br>and accept the declaration                                                                                                    | impletes, the cash all<br>y any interest.<br>In the holding account<br>in for the CashHub.  | coated to the savings account(s) will<br>nd, where it will not earn any                                |
| nderstand that<br>Payments to and from th<br>I droken, should the init<br>remain in the holding a<br>Where the payment<br>Where the payment<br>where the payment<br>By submitting th<br>Licking on the Submi<br>dittions and important<br>SUBMIT APPLICAT                                                                                                    | he Cashihub mu<br>erest rate on th<br>count until furth<br>enved is less than<br>furthform are re<br>its application 1<br>it application 1<br>it documents /   | st be made via the re-<br>selected find terr<br>er instructions are<br>enved.                                                                                       | nominated bank accourt<br>in savings account(s) the<br>received and material the<br>ed in this application, th<br>have read, understood<br>u are entering into a l<br>out above.                                                                                                    | t only.<br>to before the application of<br>both a consult does not pu-<br>en the payment will remain<br>and accept the declaration<br>legal agreement with Bc                                                                                                    | ompletes, the cash all<br>y any interest.<br>In the holding account<br>in for the CashHub.  | scated to the savings account(s) will<br>int, where it will not earn any<br>egoverned by the terms and |
| nderstand that<br>Payments to and from the<br>of choren, should their into<br>here the apayment reco-<br>netrents, until further into<br>where the apayment reco-<br>netrents, until further into<br>where the apayment reco-<br>netrents, until further into<br>the apayment of the<br>submitted of the<br>submitted o | he CashiHub mu<br>erest rate on the<br>count until furth<br>vervel is less that<br>tructions are re<br>his application I<br>t application'<br>t documents /    | st be made via the r<br>s selected flued terrer<br>is the amount entern<br>tenered.<br>can confirm that I<br>information set<br>4                                   | nominated bank accounts of<br>maning accounts of<br>entered and that the<br>reserved and that the<br>reserved and that the<br>reserved accounts of<br>have read, understood<br>have read, understood<br>to<br>account account<br>account<br>accou | is only.<br>In before the application or<br>before the application of the<br>entry of the application of the application<br>and accept the declaration<br>legal agreement with Bc                                                                                                    | unpletes, the cash all<br>y any interest.<br>I in the holding accou-<br>on for the CashHub. | costed to the sovings accounting will<br>nr, where it will not earn any<br>e.governed by the terms and |
| Inderstand that<br>Represents to and from the<br>for occurs, toold the re-<br>minimum in the holding and<br>where the unif unterference<br>and further room<br>with the source of the<br>source of the source of the<br>source of the<br>sour                                                                                                    | the CashiHub mu<br>erest rate on the<br>count until furth<br>thred is less than<br>tructions are re<br>its application I<br>it application I<br>it documents / | at be made via the to<br>be selected fixed term<br>reinstructions are<br>the amount enter-<br>reinved.<br>can confirm that I<br>button below you<br>information set | nominated bank account<br>in surges accounting direction of the<br>received and that the In<br>ereceived and that the In<br>a particular of the sequence of the second<br>have recall, understood<br>in a ce entering into a li-                                                                                                    | n ony.<br>On before the application of one of the optimation of the optimation of the optimation of remain of the optimation of the optimatio | ungletes, the cash all<br>y any interest.<br>In the holding account<br>on for the CashHub.  | costed to the sovings accounting will<br>ne, where it will not earn any<br>e.governed by the terms and |

ng on the 'Submit application' button below you are entering into a legal ag ins and important documents / information set out above.

![](_page_28_Picture_1.jpeg)

#### Withdrawing money from a savings account

 From the 'My accounts overview' page select your CashHub savings from the list under 'My accounts'. Select 'Withdraw' at the top of the screen.

Select '**Next**' on the next screen. This will open a list your savings accounts and details of how long it will take to make a withdrawal from each account. For each account you will be given two options:

2. Select 'Withdraw all' to withdraw the entire value of the account, or

Enter a specific amount to withdraw in the 'Withdrawal amount' box.

If you have multiple accounts, you can choose to withdraw from more than one account at the same time.

The maximum amount you can withdraw online is £75,000. If you want to withdraw more than this amount you will need to contact us in writing.

You will not be able to withdraw money from any fixed term accounts. These will automatically pay out when they reach the maturity date.

- 3. Select 'Next' to continue.
- 4. A summary of your withdrawal will be displayed, together with how long the withdrawal will take.

You will receive a text with a security code which you will need to input before you submit the withdrawal.

The withdrawal will be paid into your holding account and will then automatically be paid to your nominated bank account.

![](_page_28_Picture_14.jpeg)

![](_page_29_Picture_1.jpeg)

#### Moving money from one savings account to another

Moving money from one savings account to another is completed in two stages:

- 1. Moving the money from a savings account into your holding account
- 2. Moving the money from holding account into another savings account

## Moving money from a savings account to your holding account

- From the 'My accounts overview' page select your CashHub savings from the list under 'My accounts'. Select the 'Move money' icon on the righthand side of the screen.
- 2. Select the 'Move money from your savings account/s into your holding account' and then select 'Go'. This will open a new screen listing your savings accounts.

For each account you will be given two options:

Select 'Move all' to move the entire value of the account, or

3. Enter a specific amount to move in the '**Amount to move**' box.

If you have multiple accounts, you can choose to move money from more than one account at the same time. You will not be able to move money from a fixed term account.

- 4. Select 'Next' to continue.
- 5. Details of your request will be displayed for you to review together with the declaration. Select '**Confirm**' to complete the request.

Your request will be processed. We'll add a document to your online document library when the money is in your holding account and send you an email. You can also track progress via the '**transactions**' page.

| CashHub powered by Bondumith Serings eccounts                                                                                                    | Transaction history Payments in Withdraw                                                                                                    | 6                                                |                                                                                                    |
|----------------------------------------------------------------------------------------------------|----------------------------------------------------------------------------------------------------|--------------------------------------------------|----------------------------------------------------------------------------------------------------|
| Outstanding actions<br>There are one or more outstanding actions on your ac<br>more.                                                                                                    | ccount that may need your attention. Click the ma                                                                                                    | nage' button to find out                         | MANAGE                                                                                                    |
| CashHub powered by Bond<br>nt reference: AC2637678-002<br>\$2 17/1/0823                                                                                                    | dsmith ac 22 january 2024                                                                                                    | My decailed Mov                                  | e morrey My documents                                                                                                    |
| 00,703.00                                                                                                    |                                                                                                    | - va                                             | 1<br>• £703.00<br>lue change since 17/11/2023                                                                                                    |
| Prview<br>In choose different dates to see performance ove                                                                                                    | r time.                                                                                                    | rom (dd/mm/yyyy) To (dd/m<br>17/11/2023 🟥 22/01/ | m/yyy)<br>2024 🖄 💿                                                                                                    |
| 000<br>27 havember 2828 - 04 Decorrece 2828 - 11                                                                                                    | 1 December 2013 - 18 December 2013 - 28 December 2013                                                                                                    | 01 january 2024 08 january 2024                  | 15.January 2024                                                                                                    |
|                                                                                                    |                                                                                                    |                                                  |                                                                                                    |
|                                                                                                    | 11.0ec 25.0ec                                                                                                    | B. Jan                                           | 22 (m)                                                                                                    |
| Anat change would you like<br>reyou can do bee thing:<br>More money from say access or notice period,<br>and that be moved in different saving account<br>Move meney from your holding account into on                                                                                                    | e to make?<br>accourts into the holding account, which<br>this in a separate transaction.                                                                                                    |                                                  |                                                                                                    |
| Anat change would you like reyou can do bro thing:  More money from say access or notice period Move money from your holding account into on  Move money from your holding account into on  The holding account is a temporary home for your m                                                                                                    | It for the building account, which the a separate transaction.                                                                                                    | a yu                                             | 2 by                                                                                                    |
| Anat change would you like reyou can do bro thing:  More money from say access or notice period, and that be morely different saving account Move meney from your holding account into on  The holding account to a temporary home for your m ust would you like to do?                                                                                                    | the base of the badding account, which the badding accounts, which the badding account, which the in a separate transaction.                                                                                                    | a pa                                             | and the set                                                                                                    |
| Analysis of the set of the set of the s | the source of the boding account, which the source to more savings accounts.                                                                                                    | a pa                                             | erent.                                                                                                    |
| Anat change would you like     Anat change would you like     to you can do two things:     Move money from easy access or notice period,     can then be moved into different savings account     Move money from your holding account into on     The holding account is a temporary home for your m     at would you like to do?     The do not have any more available to move into as it     Move money from your availage account() into you     et an option to continue                                                                                                    | It for     It for     It for | a pa                                             | and the second second sec |

![](_page_29_Picture_17.jpeg)

## Moving money from a savings account to your holding account (continued)

 Select the 'Move money from your savings account/s into your holding account' and then select 'Go'. This will open a new screen listing your savings accounts.

For each account you will be given two options:

Select '**Move all**' to move the entire value of the account, or

7. Enter a specific amount to move in the 'Amount to move' box.

If you have multiple accounts, you can choose to move money from more than one account at the same time. You will not be able to move money from a fixed term account.

- 8. Select 'Next' to continue.
- Details of your request will be displayed for you to review together with the declaration. Select 'Confirm' to complete the request.

Your request will be processed. We'll add a document to your online document library when the money is in your holding account and send you an email. You can also track progress via the '**transactions**' page.

#### What change would you like to make?

| can then be moved in                                                                                                    | isy access or notice perio<br>nto different savings acco                                                                                                    | d accounts into the<br>ounts in a separate t                                                                                                    | holding account, which<br>transaction.                                                                                                    |                                                                                                    |                                                                       |                    |
|----------------------------------------------------------------------------------------------------|----------------------------------------------------------------------------------------------------|----------------------------------------------------------------------------------------------------|----------------------------------------------------------------------------------------------------|----------------------------------------------------------------------------------------------------|-----------------------------------------------------------------------|--------------------|
| Move money from yo                                                                                                    | ur holding account into e                                                                                                    | one or more saving                                                                                                    | s accounts.                                                                                                    |                                                                                                    |                                                                       | N/m                |
| The holding account is                                                                                                    | a temporary home for your                                                                                                    | money and is used w                                                                                                    | hen moving money to and from savi                                                                                                    | ings accounts. It doe                                                                                                 | s not pay interest.                                                   |                    |
| /hat would you like to do?                                                                                                    |                                                                                                    |                                                                                                    |                                                                                                    |                                                                                                    |                                                                       |                    |
| You do not have any n                                                                                                    | noney available to move into                                                                                                    | savings accounts.                                                                                                    |                                                                                                    |                                                                                                    |                                                                       |                    |
| Move money from you                                                                                                    | r savings account(s) into                                                                                                    | your holding accou                                                                                                    | int.                                                                                                    |                                                                                                    |                                                                       |                    |
| elect an option to continue                                                                                                    |                                                                                                    |                                                                                                    |                                                                                                    |                                                                                                    |                                                                       |                    |
|                                                                                                    |                                                                                                    |                                                                                                    |                                                                                                    |                                                                                                    |                                                                       |                    |
| 00                                                                                                    |                                                                                                    |                                                                                                    |                                                                                                    |                                                                                                    |                                                                       |                    |
|                                                                                                    | _                                                                                                    |                                                                                                    |                                                                                                    |                                                                                                    |                                                                       |                    |
| Changing ass                                                                                                    | sets - CashHu                                                                                                    | ıb powere                                                                                                    | ed by Bondsmith                                                                                                    |                                                                                                    |                                                                       |                    |
| Changing ass<br>Step 1 of 2 Choose asset                                                                                                    | sets - CashHu<br>s to sell                                                                                                    | ıb powere                                                                                                    | d by Bondsmith                                                                                                    |                                                                                                    | /                                                                     |                    |
| Changing ass<br>Step 1 of 2 Choose asset<br>adocument to your<br>Variautions page.                                                                                           | ets - CashHu<br>s to sell<br>y from your savings account<br>online document library with<br>online document library with<br>online document library with                                                                   | Ib powere<br>s betow into your holdi<br>on the money is in you<br>noney from your holdi                                                                                                    | ed by Bondsmith                                                                                                    | counts and how mu<br>mail. You can also tr<br>nt or existing accoun                                                   | ch you want to move.<br>Jock progress via the<br>t (where available). | We'll add          |
| Changing ass<br>Step 1 of 2 Choose asset<br>adoument to your<br>turnsaction: page.<br>Amount currently avail                                                                 | sets - CashHu<br>a to sell<br>y from your savings account<br>online document library with<br>online document library with<br>online document library with<br>could then be address movies in<br>labile in your holding acc | Ib powere<br>s below into your hold<br>in the money is in you<br>noney from your holdin<br>count                                                                                                    | ed by Bondsmith                                                                                                    | counts and how mu<br>mail. You can also tr<br>nt or existing accour                                                   | ch you want to move.<br>ack progress via the<br>t (where available).  | We'll add<br>£0.00 |
| Changing ass<br>Step 1 of 2 Choose asset<br>a document in your<br>Variaution to your<br>Variaution to your<br>Variaution to your<br>Variaution to your<br>Variaution to your | etts - CashHu<br>stosell<br>y han voe skeleg scout<br>han be deuners bray wh<br>rout then be alle to mover<br>table in your holding acc                                                                                    | Ib powered<br>a More Mon your hold<br>in the mony of my your hold<br>mount<br>Tem.                                                                                                    | ed by Bondsmith                                                                                                    | counts and how mu<br>to count and how mu<br>th or existing account<br>solar                                           | ch jou want to move<br>a de progress via to<br>de progress via to     | Well add<br>£0.00  |
| Changing ass<br>Step 1 of 2 Choose asset<br>adocument by your<br>Variaustion of age.<br>Amount currently avail<br>Ear.                                                       | to sell<br>y hom your service account<br>into sell<br>y hom your service account<br>the decument broay who<br>hable in your holding acc<br>has to<br>from y sell<br>Group y sell                                           | Ib powere<br>stelow into your holds<br>in the marry is in your<br>not not into<br>sount<br>Tem.                                                                                                    | ed by Bondsmith                                                                                                    | counts and how mu<br>mail. You can also tr<br>nt or exhibing accoun<br>current<br>value                               | ch you want to move<br>ad progress via the<br>ci (vielne available).  | Wefi and<br>£0.00  |
| Changing ass<br>Step 1 of 2 Choose asset<br>adoument to your<br>adoument to your<br>turnuctions' base.<br>Amount currently avail<br>Ease<br>Santander<br>EasyAcces           | sets - CashHu<br>to sell<br>wy from your services account<br>online document library whe<br>novel then be able to mover in<br>lable in your holding acc<br>have<br>for ons / ABB<br>8,10% /<br>8,10% /<br>8,44%            | Ib powere<br>s below into your hold<br>in the margin in you<br>more from your hold<br>count<br>Tem.<br>Not<br>applicable                                                                                                    | ed by Bondsmith<br>ing account: Simply those which a<br>reading account and servi you an e<br>reading account influe a new sampe account<br>in reasons<br>increases<br>Within 2 business days                       | counts and how mu<br>mail. Tou can also to<br>the ensibling account<br>solution<br>\$0,669.35                         | ch you want to move<br>als progress via the<br>(thirter available).   | Well add<br>£0.00  |
| Changing ass<br>Step 1 of 2 Choose asset<br>adoument to your<br>urreactions page.<br>Amount currently avail<br>bons<br>Santander<br>Essylectos<br>Total amount movin         | sets - CashHu.<br>to sell<br>wy from your savings acounter<br>entitle document library who<br>rould then be able to mover<br>fuelt ben be able to mover<br>lable in your holding acco<br>fuel<br>g to your holding acco    | Ib powere<br>s below into your hold<br>in the innersy is your<br>in the innersy is your<br>into the innersy is your<br>intot the innersy is your<br>into the inn | ed by Bondsmith<br>ing account Simply choose which as<br>the failing account and serve you are<br>to second this a new sample account<br>in second this a new sample account<br>immassite<br>Within 2 business days | counts and how mu<br>mail, you can after to<br>mail, you can after to<br>the reshafting account<br>solve<br>50,669.35 | ch you want to move<br>and progress via the<br>ti (phere availably).  | ED.00              |

| Changing assets -<br>Step 2 of 2 Review and confirm            | CashHub powe                           | red by Bonds                     | mith                          |
|----------------------------------------------------------------|----------------------------------------|----------------------------------|-------------------------------|
| Below is a summary of the ch<br>Money will be moved to your ho | anges you have request<br>ding account | ed.                              | Edit                          |
| Please check and review the accord the 'Edit' button.          | ounts that you wish to move mone       | y from. If anything is incorrect | you can make changes by click |
| Name of Bank                                                   | Rate (Gross/AER) Term                  | Timescale                        | Amount to move                |

Within 2 business days

£2,000.00

#### Declaration

Santander Easy Access

- By submitting this instruction. I confirm that:
- I confirm that I am authorised to give instructions on the account.
- I authorise and request Bondsmith to carry out the instructions I have provided.
- I understand that my instructions will take effect in accordance with the Terms and Conditions for the Cashi lub, powered by Dondsm
  and where the instruction involves moving money from a notice period savings account. I understand the timeline involved.

8.10% / 8.44%

- I understand that once this instruction is submitted it cannot be cancelled.
- Lunderstand that once money is moved to the holding account, it will not earn any interest, until further instructions are received to
  move into an alternative savings account.

### Moving money from your holding account to a savings account

- From the 'My accounts overview' page select your CashHub savings from the list under 'My accounts'. Select the 'Move money' icon on the righthand side of the screen.
- 2. Select 'Move money into your savings accounts' and then select 'Go'.

This will open a new screen listing your savings accounts. Your existing savings accounts will be displayed at the top of the list, with potential new savings accounts listed below. You won't be able to top up an existing fixed term account.

- 3. Select '**Top up**' on the existing account you want to add money to.
- Alternatively, you can choose a new account by clicking 'Select'.
- 5. Enter how much you want to add in the '**Deposit amount**' box.

If you decide against this or have chosen the wrong account, select '**Remove**'. This will take you back to the comparison screen.

- 6. You can now select one of two options:
  - '**Choose more accounts**' to make a deposit in an additional account. If you choose this option repeat steps 4 and 5.
  - 'Continue application' to proceed.

![](_page_31_Picture_11.jpeg)

![](_page_31_Picture_12.jpeg)

## Moving money from your holding account to a savings account (continued)

- Your accounts will be listed again and the amount you've added will be displayed on your chosen account. Choose 'Next' to continue.
- 8. On the next screen you will be given two documents to read: the Financial Services Compensation Scheme (FSCS) information sheet and the Summary Box for the account you are moving your money to.
- 9. Tick the box to confirm you have read and understood these documents.
- 10. Select '**confirm**' to continue.

The final screen confirms what happens next. We'll add a document to your online document library when the money is in your savings account and send you an email. You can also track progress via the '**transactions**' page.

| ich an a' acaim an a                                       | toney to move into savings acco                               | iunt(s)                                                                                                    |                                                         |
|------------------------------------------------------------|---------------------------------------------------------------|----------------------------------------------------------------------------------------------------|---------------------------------------------------------|
| eview your selection:                                      |                                                               |                                                                                                    | Εσπ                                                     |
| Name of Bank                                               | Rate (Gross / AER)                                            | Term                                                                                                    | Amount to move from holding account                     |
| Santander                                                  | 7.90% / 8.22%                                                 | Notice 1 days                                                                                                   | £100                                                    |
| Total                                                      |                                                               |                                                                                                    | £100.00                                                 |
| Savings of up to £                                         | 85,000 per banking license are prote                          | cted by the Financial Services Compensation Sc                                                                  | heme (FSCS)                                             |
|                                                            |                                                               |                                                                                                    |                                                         |
| NEXT                                                       |                                                               |                                                                                                    |                                                         |
|                                                            |                                                               |                                                                                                    |                                                         |
|                                                            |                                                               |                                                                                                    |                                                         |
| Below is a sumi                                            | mary of the change yo                                         | ou have requested.                                                                                              |                                                         |
| /ou are buying                                             |                                                               |                                                                                                    | Edit                                                    |
| Santander 1D No                                            | tice                                                          |                                                                                                    | £100.00                                                 |
| ESCS information :                                         | sheet                                                         |                                                                                                    |                                                         |
| Summary box                                                |                                                               |                                                                                                    |                                                         |
| Total                                                      |                                                               |                                                                                                    | £100.00                                                 |
|                                                            |                                                               |                                                                                                    |                                                         |
| I have read     Exclusions                                 | d and understood both the ac<br>List for the selected savings | count Summary Box information and t<br>account(s), and I understand how my s                                    | the FSCS Information Sheet and<br>avings are protected. |
| our documents                                              |                                                               |                                                                                                    |                                                         |
| O                                                          |                                                               |                                                                                                    |                                                         |
| Terms & con                                                | ditions                                                       |                                                                                                    |                                                         |
|                                                            |                                                               |                                                                                                    |                                                         |
| Declaration                                                |                                                               |                                                                                                    |                                                         |
| By submitting this i                                       | nstruction, I confirm that:                                   |                                                                                                    |                                                         |
| I confirm that                                             | I am authorised to give ins                                   | tructions on the account.                                                                                       |                                                         |
| <ul> <li>Lauthorise an</li> <li>Lunderstand t</li> </ul>   | d request Bondsmith to ca<br>that my instructions will tal    | rry out the instructions I have provi<br>se effect in accordance with the Ter                                   | ided.<br>ms and Conditions for the CashBub              |
| powered by B                                               | ondsmith.                                                     | te encern accordance war the ren                                                                                | nis and conditions for the cashinab,                    |
| <ul> <li>I understand t</li> <li>I have been gi</li> </ul> | nat once this instruction is<br>ven the opportunity to rea    | supmitted it cannot be cancelled.<br>d and keep the following, and have                                         | had any questions concerning them                       |
| answered to r                                              | ny satisfaction:<br>5 Information Sheet and Ex                | clusions List (for each savings acco                                                                            | unt I am applying for). Noting for services             |
| V 1116 6 11                                                | CashHub it may take up to                                     | a maximum of 3 months for the co                                                                                | mpensation to be paid.                                  |
| such as (                                                  |                                                               | the second second second second second second second second second second second second second second second se |                                                         |

#### quilter.com

Please be aware that calls and electronic communications may be recorded for monitoring, regulatory and training purposes and records are available for at least five years.

Quilter is the trading name of Quilter Investment Platform Limited which provides an Individual Savings Account (ISA), Junior ISA (JISA) and Collective Investment Account (CIA) and Quilter Life & Pensions Limited which provides a Collective Retirement Account (CRA) and Collective Investment Bond (CIB).

Quilter Investment Platform Limited and Quilter Life & Pensions Limited are registered in England and Wales under numbers 1680071 and 4163431 respectively.

Registered Office at Senator House, 85 Queen Victoria Street, London, EC4V 4AB, United Kingdom. Quilter Investment Platform Limited is authorised and regulated by the Financial Conduct Authority. Quilter Life & Pensions Limited is authorised by the Prudential Regulation Authority. Their Financial Services register numbers are 165359 and 207977 respectively. VAT number 386 1301 59.

QIP 21340/106/9494/February 2025